# Integration von Duo SAML SSO mit AnyConnect Secure Remote Access mit ISE-Status

# Inhalt

| Einleitung                               |
|------------------------------------------|
| <u>Voraussetzungen</u>                   |
| Anforderungen                            |
| Verwendete Komponenten                   |
| Konfigurieren                            |
| <u>Netzwerkdiagramm</u>                  |
| Datenverkehrsfluss                       |
| Konfigurationen                          |
| - Duo Admin-Portal-Konfiguration         |
| - Duo Access Gateway (DAG)-Konfiguration |
| -ASA-Konfiguration                       |
| -ISE-Konfiguration                       |
| Überprüfung                              |
| Benutzerfreundlichkeit                   |
| Fehlerbehebung                           |
| Zugehörige Informationen                 |

# Einleitung

In diesem Dokument wird ein Konfigurationsbeispiel für die Integration von Duo SAML SSO mit Adaptive Security Appliance (ASA) Cisco AnyConnect Secure Mobility Client für eine detaillierte Statusüberprüfung mithilfe der Cisco ISE beschrieben. Duo SAML SSO wird mithilfe von Duo Access Gateway (DAG) implementiert, das zur erstmaligen Benutzerauthentifizierung mit dem Active Directory kommuniziert und dann zur mehrstufigen Authentifizierung mit Duo Security (Cloud) kommuniziert. Die Cisco ISE wird als Autorisierungsserver für die Endpunktverifizierung mittels Statusüberprüfung verwendet.

Beitrag von Dinesh Moudgil und Pulkit Saxena, Cisco HTTS Engineer.

## Voraussetzungen

## Anforderungen

In diesem Dokument wird davon ausgegangen, dass die ASA voll funktionsfähig und so konfiguriert ist, dass mit dem Cisco Adaptive Security Device Manager (ASDM) oder der Befehlszeilenschnittstelle (Command Line Interface, kurz "CLI") Konfigurationsänderungen möglich sind.

Cisco empfiehlt, dass Sie über Kenntnisse in folgenden Bereichen verfügen:

- Grundlagen zu Duo Access Gateway und Duo Security
- Grundkenntnisse der VPN-Konfiguration für Remote-Zugriff auf der ASA
- Grundkenntnisse der ISE und Statusservices

### Verwendete Komponenten

Die Informationen in diesem Dokument basieren auf folgenden Software-Versionen:

- Cisco Adaptive Security Appliance-Software Version 9.12(3)12
- Duo Access-Gateway
- Duo Security
- · Cisco Identity Services Engine Version 2.6 und höher
- Microsoft Windows 10 mit AnyConnect Version 4.8.03052

Hinweis: Für jeden in dieser Implementierung verwendeten Embedded Browser von AnyConnect ist die ASA Version 9.7(1)24, 9.8(2)28, 9.9(2)1 oder eine höhere Version jeder Version sowie die AnyConnect-Version 4.6 oder höher erforderlich.

Die Informationen in diesem Dokument beziehen sich auf Geräte in einer speziell eingerichteten Testumgebung. Alle Geräte, die in diesem Dokument benutzt wurden, begannen mit einer gelöschten (Nichterfüllungs) Konfiguration. Wenn Ihr Netz Live ist, überprüfen Sie, ob Sie die mögliche Auswirkung jedes möglichen Befehls verstehen.

# Konfigurieren

Netzwerkdiagramm

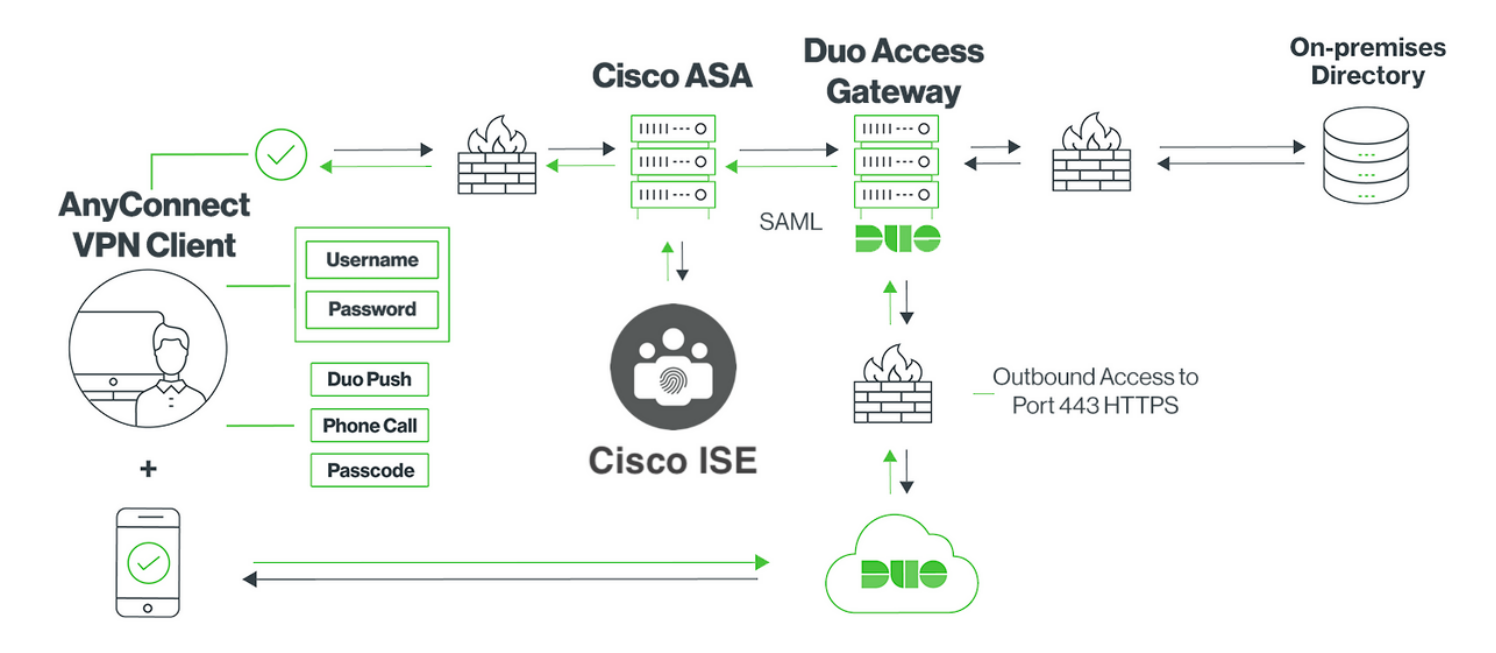

### Datenverkehrsfluss

- 1. AnyConnect-Client initiiert eine SSL VPN-Verbindung zur Cisco ASA
- Cisco ASA, die f
  ür die prim
  äre Authentifizierung mit Duo Access Gateway (DAG) konfiguriert ist, leitet den eingebetteten Browser in Anyconnect Client zur SAML-Authentifizierung an DAG um
- 3. AnyConnect-Client wird auf Duo Access Gateway umgeleitet
- 4. Sobald der AnyConnect-Client die Anmeldeinformationen eingegeben hat, wird eine SAML-Authentifizierungsanforderung erstellt und von Cisco ASA an Duo Access Gateway ausgegeben
- 5. Duo Access Gateway nutzt die Integration mit Active Directory vor Ort, um die primäre Authentifizierung für den AnyConnect-Client durchzuführen
- 6. Sobald die primäre Authentifizierung erfolgreich ist, sendet das Duo Access Gateway über den TCP-Port 443 eine Anforderung an Duo Security, um die Zwei-Faktor-Authentifizierung zu starten.
- 7. Der AnyConnect-Client präsentiert sich mit "Duo Interactive Prompt" und der Benutzer vollendet Duo Zwei-Faktor-Authentifizierung mit seiner bevorzugten Methode (Push oder Passcode)
- 8. Duo Security erhält eine Authentifizierungsantwort und sendet die Informationen an das Duo Access Gateway
- 9. Auf Basis der Authentifizierungsantwort erstellt Duo Access Gateway eine SAML-Authentifizierungsantwort, die eine SAML-Assertion enthält und auf den AnyConnect-Client reagiert

- 10. AnyConnect-Client authentifiziert erfolgreich SSL VPN-Verbindungen mit Cisco ASA
- 11. Nach erfolgreicher Authentifizierung sendet die Cisco ASA eine Autorisierungsanfrage an die Cisco ISE

Hinweis: Cisco ISE ist nur für die Autorisierung konfiguriert, da Duo Access Gateway die erforderliche Authentifizierung bereitstellt.

- 12. Die Cisco ISE verarbeitet die Autorisierungsanfrage und gibt, da der Status des Clients "Unbekannt" lautet, eine Statusumleitung mit eingeschränktem Zugriff auf den AnyConnect-Client über die Cisco ASA zurück.
- 13. Wenn der Anyconnect-Client über kein Compliance-Modul verfügt, wird er aufgefordert, das Modul herunterzuladen, um die Statusüberprüfung fortzusetzen.
- 14. Wenn der AnyConnect-Client über ein Compliance-Modul verfügt, stellt er eine TLS-Verbindung mit der Cisco ASA her, und der Statusfluss beginnt
- 15. Abhängig von den auf der ISE konfigurierten Statusbedingungen werden Statusüberprüfungen durchgeführt, und die Details werden vom AnyConnect-Client an die Cisco ISE gesendet.
- 16. Wenn sich der Status des Clients von Unbekannt zu Konformität ändert, wird von der Cisco ISE eine Anforderung zur Autorisierung (Change of Authorization, CoA) an die Cisco ASA gesendet, um dem Client den vollen Zugriff zu gewähren. Das VPN ist dann vollständig eingerichtet.

## Konfigurationen

## - Duo Admin-Portal-Konfiguration

Konfigurieren Sie in diesem Abschnitt die ASA-Anwendung auf dem Duo-Administratorportal.

1. Melden Sie sich bei "Duo Admin Portal" an, navigieren Sie zu "Applications > Protect an Application" (Anwendungen > Schutz einer Anwendung), und suchen Sie nach "ASA" mit dem Schutztyp "2FA with Duo Access Gateway, self-hosted" (2FA mit Duo Access Gateway, selbst gehostet). Klicken Sie ganz rechts auf "Schützen", um die Cisco ASA zu konfigurieren.

|      | admin-77d04ebc.duosecurity.com | m/applications/protect/types                      |           |                                  |                          | ☆             | D |
|------|--------------------------------|---------------------------------------------------|-----------|----------------------------------|--------------------------|---------------|---|
| lisc | Cisco Study 🗎 Cisco Tools      | Mix SourceFire VPN AAA AAA                        | E IFT 6.7 |                                  |                          |               |   |
|      | <b>D</b> II <del>O</del>       | Q Search for users, groups, applications, or devi | Ces       | 0                                | Cisco   ID: 2010-1403-48 | ciscoduoblr 🗸 |   |
|      | Dashboard                      | Dashboard > Applications > Protect an Application | )         |                                  |                          |               |   |
|      | Device Insight                 | Drote et en Annlie etie                           |           |                                  |                          |               |   |
|      | Policies                       | Protect an Applicatio                             | on        |                                  |                          |               | ì |
|      | Applications                   | (ASA)                                             |           |                                  |                          |               | J |
|      | Protect an Application         | Application                                       | 2FA       | Single Sign-On (if available)    | Documentation            | Action        |   |
|      | Single Sign-On                 |                                                   |           |                                  |                          |               |   |
|      | Users                          | asana Asana                                       | 2FA       | Duo Access Gateway (self-hosted) | Documentation ⊡*         | Protect       |   |
|      | Groups                         |                                                   |           |                                  |                          |               |   |
|      | Endpoints                      | Cisco ASA                                         | 2FA       | Duo Access Gateway (self-hosted) | Documentation 🗗          | Protect       | ٦ |
|      | 2FA Devices                    | cisco                                             |           |                                  | )                        |               | J |
|      | Administrators                 | allalla se sec                                    | 254       | Single Sign-On (bosted by Duo)   |                          |               |   |
|      | Reports                        | CISCO Cisco ASA                                   | 254       | Single Sign-On (IDSted by Dub)   | Documentation C          | Configure     |   |
|      |                                |                                                   |           |                                  |                          |               |   |

2. Konfigurieren Sie unter "Service Provider" die folgenden Attribute für die geschützte Anwendung ASA.

| Basis-URL     | firebird.cisco.com     |
|---------------|------------------------|
| Tunnelgruppe  | TG_SAML                |
| Mail-Attribut | sAMAccountName, E-Mail |

Klicken Sie unten auf der Seite auf "Speichern"

| Device Insight             | Cisco ASA - Duo Access Gateway |                                                                                                    |  |  |
|----------------------------|--------------------------------|----------------------------------------------------------------------------------------------------|--|--|
| Policies                   |                                |                                                                                                    |  |  |
| Applications               | Configure Cisco ASA            |                                                                                                    |  |  |
| Protect an Application     |                                |                                                                                                    |  |  |
| Single Sign-On             | To set up this application, in | nstall the Duo Access Gateway and then configure your service provider. View Cisco ASA SAML SSO instructions [2] |  |  |
| Users                      | Next step: Download your o     | configuration file                                                                                               |  |  |
| Groups                     |                                |                                                                                                    |  |  |
| Endpoints                  | Service Provider               |                                                                                                    |  |  |
| 2FA Devices                |                                |                                                                                                    |  |  |
| Administrators             | Base URL                       | firebird.cisco.com                                                                                               |  |  |
| Reports                    |                                | Enter the Cisco ASA Base URL.                                                                                    |  |  |
| Settings                   |                                |                                                                                                    |  |  |
| Billing                    | Tunnel Group                   | TG_SAML                                                                                                    |  |  |
| Dining                     |                                | Enter the Tunnel Group you are protecting with SSO.                                                              |  |  |
| Need Help?                 |                                |                                                                                                    |  |  |
| Chat with Tech Support 대   | Custom attributes              | Use this setting if your Duo Access Gateway authentication source uses non-standard attribute names.             |  |  |
| Email Support              |                                |                                                                                                    |  |  |
| Call us at 1-855-386-2884  |                                |                                                                                                    |  |  |
| Account ID<br>2010-1403-48 | Mail attribute                 | sAMAccountName,mail                                                                                              |  |  |
| Deployment ID<br>DUO57 대   |                                | The attribute containing the email address of the user.                                                          |  |  |
| Helpful Links              |                                |                                                                                                    |  |  |
| Documentation              |                                | Save Configuration                                                                                               |  |  |

In diesem Dokument werden für die restliche Konfiguration Standardparameter verwendet. Sie können jedoch entsprechend den Anforderungen des Kunden festgelegt werden. Zu diesem Zeitpunkt können zusätzliche Einstellungen für die neue SAML-Anwendung angepasst werden, z. B. das Ändern des Anwendungsnamens vom Standardwert, das Aktivieren der Self-Service-Funktion oder das Zuweisen einer Gruppenrichtlinie.

3. Klicken Sie auf den Link "Download your configuration file" (Konfigurationsdatei herunterladen), um die Einstellungen der Cisco ASA-Anwendung (als JSON-Datei) abzurufen. Diese Datei wird in späteren Schritten auf das Duo Access Gateway hochgeladen.

| Device Insight                             | Cisco ASA - Duo Access Gateway Authentication Log |                                                                                       |                       | e Application |
|--------------------------------------------|---------------------------------------------------|---------------------------------------------------------------------------------------|-----------------------|---------------|
| Policies                                   |                                                   |                                                                                       |                       |               |
| Applications                               | Configure Cisco ASA                               |                                                                                       |                       | Secret Key    |
| Protect an Application                     | <b>.</b>                                          |                                                                                       |                       |               |
| Single Sign-On                             | To set up this application, ins                   | stall the Duo Access Gateway and then configure your service provider. View Cisco ASA | SAML SSO instructions |               |
| Users                                      | Next step: Download your co                       | ntiguration file                                                                      |                       |               |
| Groups                                     |                                                   |                                                                                       |                       |               |
| Endpoints                                  | Service Provider                                  |                                                                                       |                       |               |
| 2FA Devices                                |                                                   |                                                                                       |                       |               |
| Administrators                             | Base URL                                          | firebird.cisco.com                                                                    |                       |               |
| Reports                                    |                                                   | Enter the Cisco ASA Base URL.                                                         |                       |               |
| Settinge                                   |                                                   |                                                                                       |                       |               |
| Dilling                                    | Tunnel Group                                      | TG_SAML                                                                               |                       |               |
| Billing                                    |                                                   | Enter the Tunnel Group you are protecting with SSO.                                   |                       |               |
| Need Help?                                 |                                                   |                                                                                       |                       |               |
| Chat with Tech Support 더                   | Custom attributes                                 | ✓ Use this setting if your Duo Access Gateway authentication source uses non-star     | dard attribute names. |               |
| Email Support<br>Call us at 1-855-386-2884 |                                                   |                                                                                       |                       |               |
| Account ID                                 | Mail attribute                                    | sAMAccountName.mail                                                                   |                       |               |
| 2010-1403-48                               |                                                   |                                                                                       |                       |               |
| Deployment ID<br>DUO57 Cf                  |                                                   | The attribute containing the email address of the user.                               |                       |               |
| Helpful Links                              |                                                   |                                                                                       |                       |               |
| Documentation                              |                                                   | Save Configuration                                                                    |                       |               |
|                                            |                                                   |                                                                                       |                       |               |

4. Unter "Dashboard > Anwendungen" sieht die neu erstellte ASA-Anwendung wie in der Abbildung unten dargestellt aus:

| dmin-77d04ebc.duosecurity.com/applications |                                            |                                |                    |                             |               |   |  |
|--------------------------------------------|--------------------------------------------|--------------------------------|--------------------|-----------------------------|---------------|---|--|
| 🗎 Cisco Study 🗎 Cisco Tools                | Mix 🗃 SourceFire 🗎 VPN 🗎 AAA               | 🗎 ASA 📋 IFT 6.7                |                    |                             |               |   |  |
| DUO                                        | Q. Search for users, groups, applications, | or devices                     |                    | G Cisco   ID: 2010-1403-48  | ciscoduoblr   | ~ |  |
| Dashboard                                  | Dashboard > Applications                   |                                |                    |                             |               |   |  |
| Device Insight                             |                                            |                                |                    |                             |               |   |  |
| Policies                                   | Applications                               |                                |                    | SSO Setup Guide 🖆 Protect a | n Application |   |  |
| Applications                               |                                            |                                |                    |                             |               | _ |  |
| Protect an Application                     |                                            |                                |                    | Export V Q Search           |               |   |  |
| Single Sign-On                             |                                            |                                |                    |                             |               |   |  |
| Users                                      | Name 🔺                                     | Туре                           | Application Policy | Group Policies              |               |   |  |
| Groups                                     | Cisco ASA - Duo Access Gateway             | Cisco ASA - Duo Access Gateway |                    |                             |               |   |  |
| Endpoints                                  |                                            |                                |                    |                             |               |   |  |
| 2FA Devices                                | 1 total                                    |                                |                    |                             |               |   |  |

5. Navigieren Sie zu "Benutzer > Benutzer hinzufügen", wie in der Abbildung dargestellt:

Erstellen Sie einen Benutzer namens "duouser", der für die AnyConnect Remote Access-Authentifizierung verwendet werden soll, und aktivieren Sie Duo Mobile auf dem Endbenutzergerät.

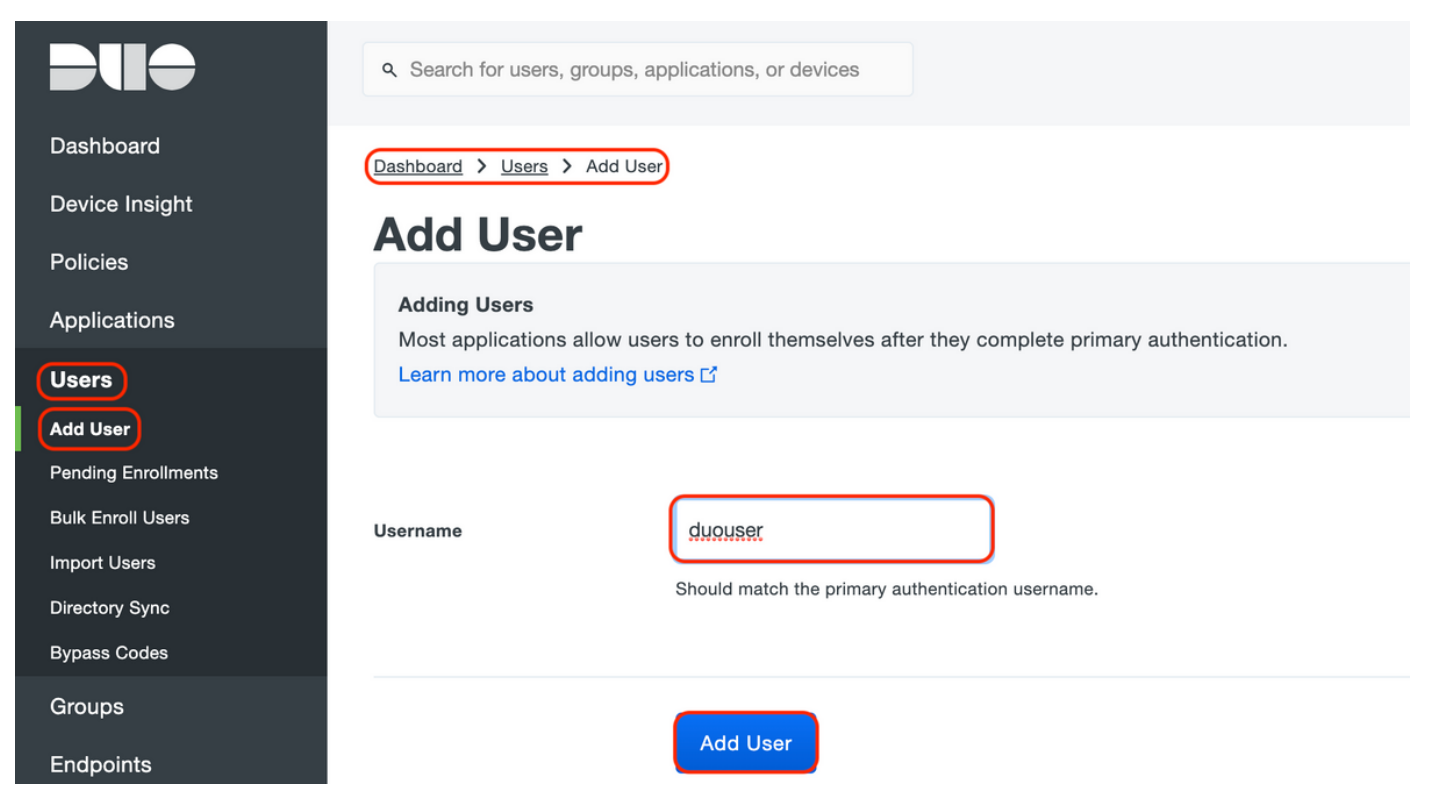

Um die Telefonnummer hinzuzufügen, wie im Bild gezeigt, wählen Sie die Option "Telefon hinzufügen".

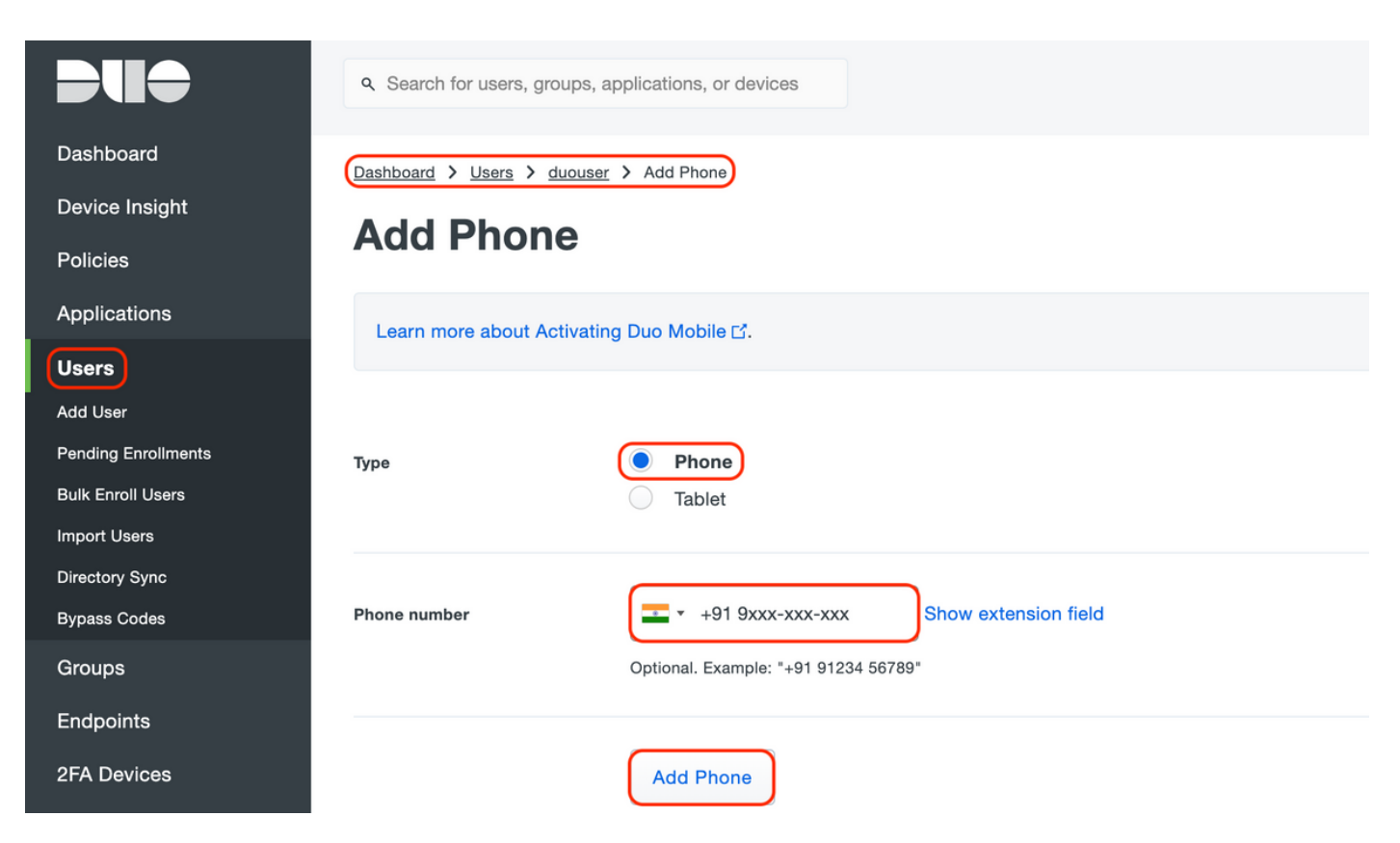

### Aktivieren Sie "Duo Mobile" für den jeweiligen Benutzer

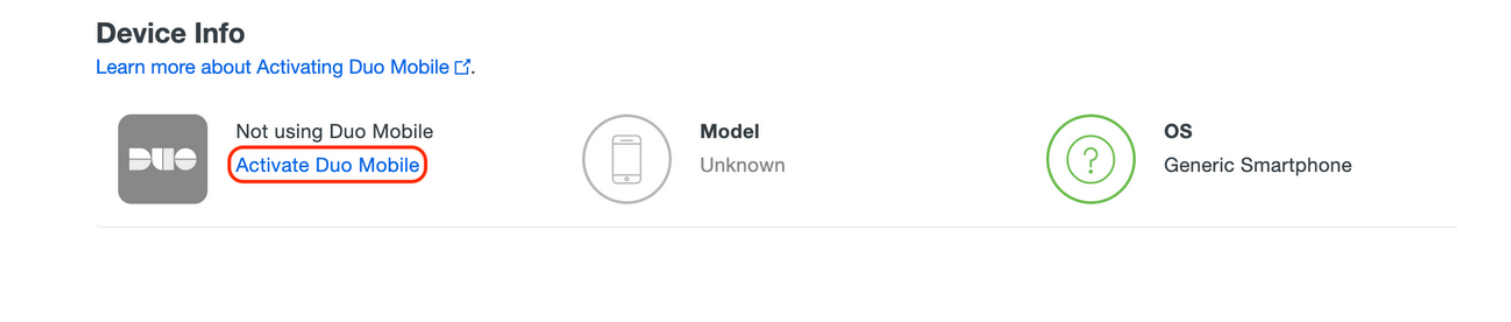

Hinweis: Stellen Sie sicher, dass "Duo Mobile" auf dem Endbenutzergerät installiert ist. <u>Manuelle Installation der Duo Anwendung für IOS Geräte</u> <u>Manuelle Installation der Duo Anwendung für Android Geräte</u>

Wählen Sie "Duo-Aktivierungscode generieren" wie im Bild gezeigt:

| DUO             | Q Search for users, groups, applications, or devices Ciscoduoblr V                                                                                                    |
|-----------------|----------------------------------------------------------------------------------------------------|
| Dashboard       | Dashboard > Phone: Activate Duo Mobile                                                                                                    |
| Device Insight  | Activate Due Mahila                                                                                                    |
| Policies        | Activate Duo Mobile                                                                                                    |
| Applications    | This form allows you to generate a new activation code for this phone's Duo Mobile application. The Duo Mobile application allows the user to generate passcodes on their |
| Users           | mobile device or authenticate via Duo Push.                                                                                                    |
| Groups          | Note: Generating an activation code will invalidate any existing Duo Mobile credentials for this device until it is activated with the new activation code.               |
| Endpoints       |                                                                                                    |
| 2FA Devices     | Phone                                                                                                    |
| Phones          |                                                                                                    |
| Hardware Tokens | Expiration 24 hours v after generation                                                                                                    |
| WebAuthn & U2F  |                                                                                                    |
| Administrators  | Generate Duo Mobile Activation Code                                                                                                    |
| Reports         |                                                                                                    |
| Settings        |                                                                                                    |

Wählen Sie "Send Instructions by SMS" (Anweisungen per SMS senden) wie im Bild gezeigt:

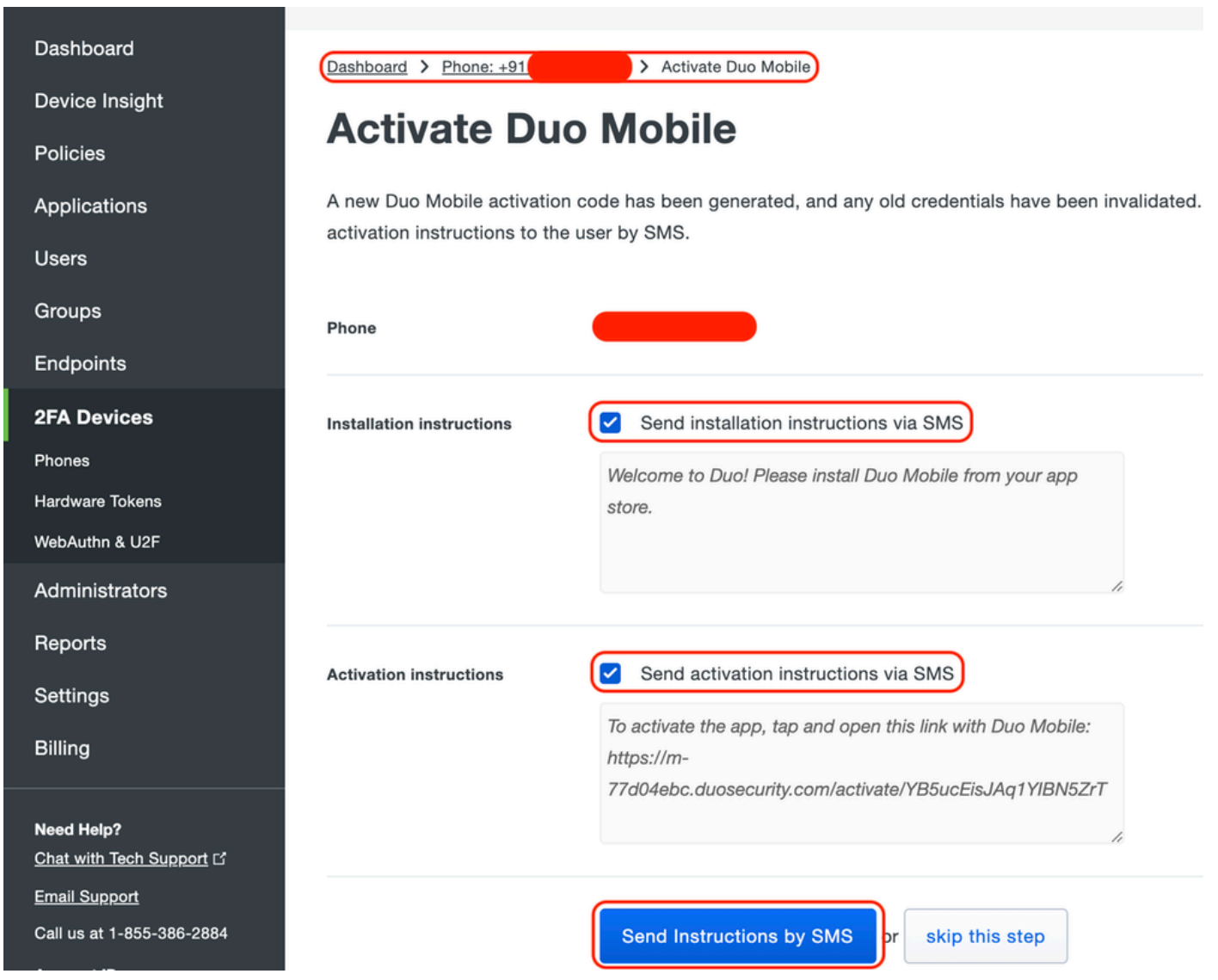

Klicken Sie auf den Link in der SMS, und die Duo App wird mit dem Benutzerkonto im Abschnitt "Geräteinformationen" verknüpft, wie im Bild gezeigt:

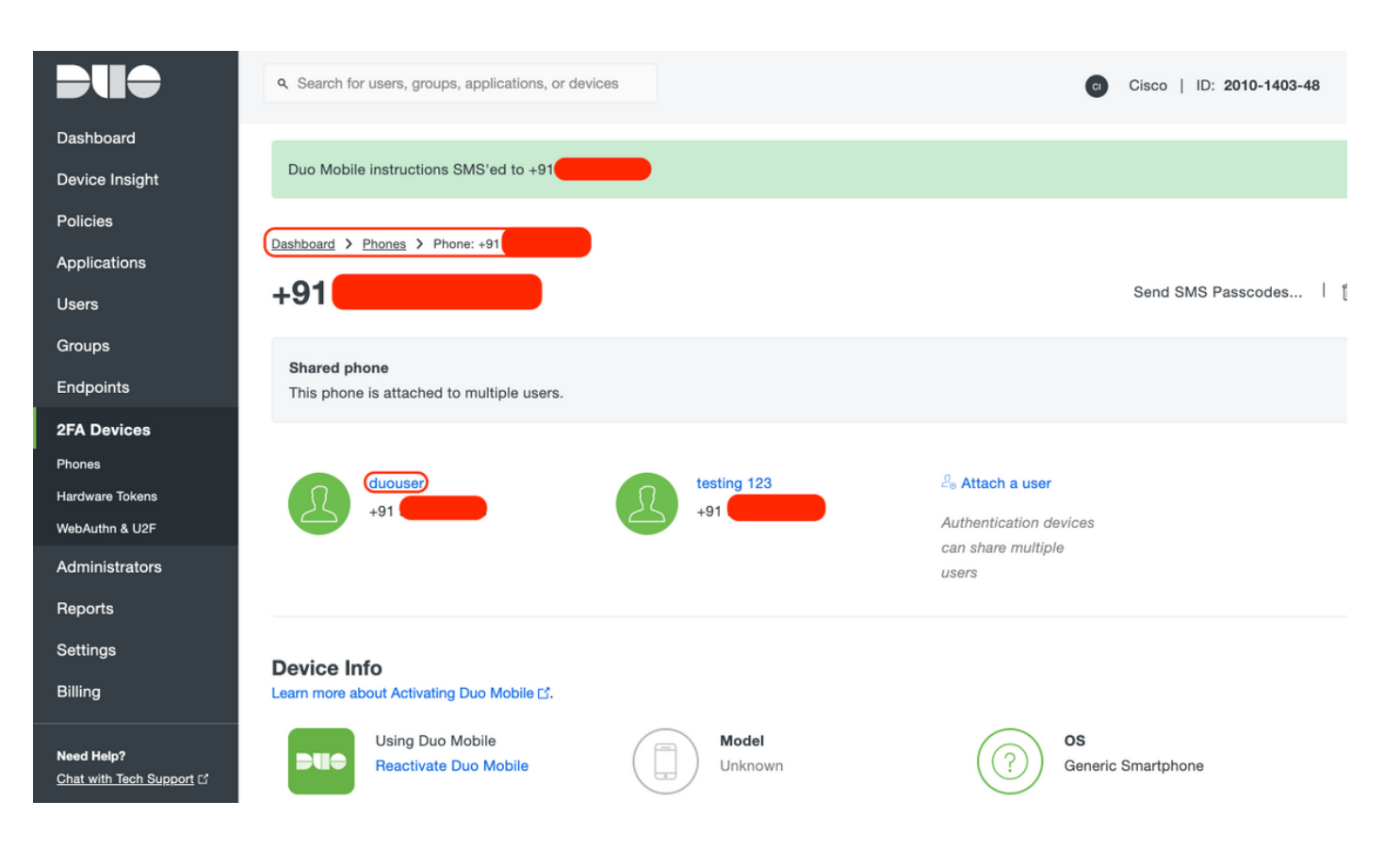

- Duo Access Gateway (DAG)-Konfiguration

1. Bereitstellung von Duo Access Gateway (DAG) auf einem Server in Ihrem Netzwerk

Hinweis: Befolgen Sie zur Bereitstellung die folgenden Dokumente:

Duo Access Gateway für Linux https://duo.com/docs/dag-linux

Duo Access Gateway für Windows <a href="https://duo.com/docs/dag-windows">https://duo.com/docs/dag-windows</a>

- 2. Navigieren Sie auf der Startseite von Duo Access Gateway zu "Authentication Source"
- 3. Geben Sie unter "Quellen konfigurieren" die folgenden Attribute für Ihr Active Directory ein, und klicken Sie auf "Einstellungen speichern".

#### **Configure Sources**

| nfigure authenticatior | n source settings below. Changes made to non-active authentication sources will take effect when made active.                                                                                                    |
|------------------------|----------------------------------------------------------------------------------------------------|
| Source type            | Active Directory Specify the authentication source to configure.                                                                                                    |
| Status:                | <ul> <li>◇ LDAP Bind Succeeded</li> <li>◇ Idap://10.197.243.110</li> </ul>                                                                                                    |
| Server                 | 10.197.         389           Hostname and port of your Active Directory. The port is typically 389 for cleartext LDAP and STARTTLS, and 636 for LDAPS. Hostnames can be comma separated for failover functionality.           For example: ad1.server.com, ad2.server.com, 10.1.10.150 |
| Transport type         | CLEAR     LDAPS     STARTTLS This setting controls whether the communication between Active Directory and the Duo Access Gateway is encrypted.                                                                                                    |
| Attributes             | SAMAccountName,mail<br>Specify attributes to retrieve from the AD server.<br>For example: sAMAccountName,mail.                                                                                                    |
| Search base            | CN=Users,DC=dmoudgil,DC=local                                                                                                    |
| Search attributes      | SAMAccountName<br>Specify attributes the username should match against.<br>For example: sAMAccountName,mail.                                                                                                    |
| Search username        | iseadmin The username of an account that has permission to read from your Active Directory. We recommend creating a service account that has read-only access                                                                                                    |
| Search password        | ••••• The password corresponding to the search username specified above.                                                                                                    |
|                        | Save Settings                                                                                                    |

4. Wählen Sie unter "Set Active Source" den Quelltyp als "Active Directory" aus, und klicken Sie auf "Set Active Source".

| :           | Set Active Source         |                                                |
|-------------|---------------------------|------------------------------------------------|
|             | Specify the source that e | end-users will use for primary authentication. |
| Source type |                           | Active Directory                               |
|             |                           | Set Active Source                              |

5. Navigieren Sie zu "Applications" (Anwendungen hinzufügen), und laden Sie im Untermenü "Add Application" (Anwendung hinzufügen) die JSON-Datei hoch, die Sie von der Duo Admin Console im Abschnitt "Configuration file" (Konfigurationsdatei) heruntergeladen haben. Die entsprechende JSON-Datei wurde in Schritt 3 unter Duo Admin Portal Configuration heruntergeladen.

# Applications

#### Add Application

| Create a SAML application | Create a SAML application in the Duo Admin Panel. Then, download the provided configuration file and upload it here. |  |  |
|---------------------------|----------------------------------------------------------------------------------------------------|--|--|
| Configuration file        | Browse Cisco ASA - Duo Access Gateway.json                                                                           |  |  |
|                           | Upload                                                                                                    |  |  |

6. Sobald die Anwendung erfolgreich hinzugefügt wurde, wird sie im Untermenü "Anwendungen" angezeigt.

| Applications                   |           |                 |        |  |  |
|--------------------------------|-----------|-----------------|--------|--|--|
| Name                           | Туре      | Logo            |        |  |  |
| Cisco ASA - Duo Access Gateway | Cisco ASA | altatu<br>cisco | Delete |  |  |

- 7. Laden Sie im Untermenü "Metadaten" die XML-Metadaten und das IdP-Zertifikat herunter, und notieren Sie sich die folgenden URLs, die später auf der ASA konfiguriert werden:
  - 1. SSO-URL
  - 2. Abmelde-URL
  - 3. Entitäts-ID
  - 4. Fehler-URL

| Metadata                      |                                                                   | Recreate Certificate |
|-------------------------------|-------------------------------------------------------------------|----------------------|
| Information for configuring a | pplications with Duo Access Gateway. Download XML metadata.       |                      |
| Certificate                   | /C=US/ST=MI/L=Ann Arbor/O=Duo Security, Inc. Download certificate |                      |
| SHA-1 Fingerprint             | 2030-04-50 16.57.14                                               |                      |
| SHA-256 Fingerprint           |                                                                   |                      |
| SSO URL                       | https://explorer.cisco.com/dag/sam12/idp/SSOService.php           |                      |
| Logout URL                    | https://explorer.cisco.com/dag/saml2/idp/SingleLogoutSer          |                      |
| Entity ID                     | https://explorer.cisco.com/dag/saml2/idp/metadata.php             |                      |
| Error URL                     | https://explorer.cisco.com/dag/module.php/duosecurity/du          |                      |

## -ASA-Konfiguration

Dieser Abschnitt enthält Informationen zur Konfiguration von ASA für die SAML-IDP-Authentifizierung und die grundlegende AnyConnect-Konfiguration. Das Dokument enthält die ASDM-Konfigurationsschritte und die CLI-Konfiguration, die für die Übersicht ausgeführt wird.

1. Duo Access Gateway-Zertifikat hochladen

A. Navigieren Sie zu "Konfiguration > Gerätemanagement > Zertifikatsverwaltung > Zertifizierungsstellenzertifikate", und klicken Sie auf "Hinzufügen".

B. Konfigurieren Sie auf der Seite "Install Certificate" (Zertifikat installieren) den Trustpoint-Namen: Duo\_Access\_Gateway.

C. Klicken Sie auf "Durchsuchen", um den Pfad für das DAG-Zertifikat auszuwählen, und klicken Sie nach der Auswahl auf "Zertifikat installieren".

| Home Configuration Monitoring                                                                                                    | Cisco ASDM 7.12(2) for ASA - 10.197.164.3                                                                                                    | ob                 |
|----------------------------------------------------------------------------------------------------|----------------------------------------------------------------------------------------------------|--------------------|
| Device Management                                                                                                    | Save Vicence Dark Vicence Vicence Vicence Co                                                                                                    | CI                 |
| <ul> <li>Device Management</li> <li>Management Access</li> <li>Licensing</li> <li>System Image/Configuration</li> <li>High Availability and Scalability</li> <li>Logging</li> <li>Smart Call-Home</li> <li>Cloud Web Security</li> <li>Cloud Web Security</li> <li>Security</li> <li>Cloud Web Security</li> <li>Cloud Web Security</li> <li>Cloud Web Security</li> <li>Cloud Web Security</li> <li>Cloud Web Security</li> <li>Cloud Web Security</li> <li>Cloud Web Security</li> <li>Cloud Web Security</li> <li>Cloud Web Security</li> <li>Cloud Web Security</li> <li>Cloud Web Security</li> <li>Cloud Web Security</li> <li>Cloud Web Security</li> <li>Cloud Web Security</li> <li>Cloud</li></ul> | <ul> <li>Configuration &gt; Device Management &gt; Certificate Management &gt; CA Certificate Install Certificate</li> <li>Trustpoint Name: Duo_Access_Gateway</li> <li>Install from a file: //Users/pusaxena/Desktop/dag.crt Browse</li> <li>Paste certificate in PEM format:</li> </ul> | iils<br>RL         |
|                                                                                                    | Use SCEP:         Specify source Interface:       None         SCEP URL: http://         Retry Period:       1         Retry Count:       0         (Use 0 to indicate                                                                                                    | unlimited retries) |
| Device Setup     Firewall     Remote Access VPN                                                                                                    | M<br>Help Cancel Install Certificate                                                                                                    | ore Options        |
| Device Management                                                                                                    | <b>Reset</b> Apply                                                                                                    |                    |

2. Erstellen Sie einen lokalen IP-Pool für AnyConnect-Benutzer.

Navigieren Sie zu "Configuration > Remote Access VPN > Network (Client) Access > Address Assignment > Address Pools", und klicken Sie auf "Add".

|                             |                     |                                                                                                    | Cisco ASDM 7.12(2) for ASA - 10.197.164.3                                                                                                    |                |
|-----------------------------|---------------------|----------------------------------------------------------------------------------------------------|----------------------------------------------------------------------------------------------------|----------------|
| đ                           | Home                | 🍓 Configuration 🧕 Monitoring                                                                                                    | 🔜 Save 🔇 Refresh 🔇 Back 🕥 Forward 🦻 Help Type topic Go                                                                                                    | cisco          |
| 🔳 Bookmarks 💼 Device List 💦 |                     | Monitoring<br>Remote Access VPN<br>Introduction<br>Network (Client) Access<br>AnyConnect Connection Profiles<br>AnyConnect Customization/Localiza<br>AnyConnect Client Profile<br>AnyConnect Client Profile<br>AnyConnect Client Software<br>Dynamic Access Policies<br>Coup Policies<br>Psec(IKEv2) Connection Profiles<br>Psec(IKEv2) Connection Profiles<br>Secure Mobility Solution<br>Advanced<br>Clientless SSL VPN Access<br>AAA Server Groups<br>Advanced<br>Clientless SSL VPN Access<br>AAA/Local Users<br>Cartificate Management<br>Language Localization<br>Load Balancing<br>DHCP Server<br>DNS<br>Device Setup<br>Access VPN | Save Refresh Refresh R | itess<br>itess |
|                             | <b>8</b> 8<br>[], [ | ite-to-Site VPN<br>Device <u>M</u> anagement<br>*                                                                                                    | Reset Apply                                                                                                    |                |

3. Konfigurieren der AAA-Servergruppe

A.: Konfigurieren Sie in diesem Abschnitt die AAA-Servergruppe, und geben Sie Details zum AAA-Server an, der die Autorisierung durchführt.

B. Navigieren Sie zu "Configuration > Remote Access VPN > AAA/Local Users > AAA Server Groups", und klicken Sie auf "Add" (Hinzufügen).

|          | Home 🖓 Configuration 🔯 Monitorin                                                               | g 🔚 Save 🔇 Refresh 🔇 Back 🔘 Forward 🦻 Help Type topic Go                              | cisco       |  |  |  |  |
|----------|------------------------------------------------------------------------------------------------|---------------------------------------------------------------------------------------|-------------|--|--|--|--|
| L.       | O O O Remote Access VPN                                                                        | O O Configuration > Remote Access VPN > AAA/Local Users > AAA Server Groups           |             |  |  |  |  |
| e Lis    | Introduction                                                                                   | AAA Server Groups                                                                     |             |  |  |  |  |
| evic     | Network (Client) Access                                                                        | Server Group Protocol Accounting Mode Reactivation Mode Dead Time Max Failed Attempts | Add         |  |  |  |  |
|          | Clientless SSL VPN Access                                                                      | Add AAA Server Group                                                                  |             |  |  |  |  |
| ookmarks | AAA Server Groups                                                                              | AAA Server Group: ISE<br>Protocol: RADIUS ᅌ                                           | Edit Delete |  |  |  |  |
| ă        | Gamma Secure Desktop Manager     Gamma Secure Desktop Manager     Gamma Secure Desktop Manager | Accounting Mode: Simultaneous Single                                                  |             |  |  |  |  |
|          | B Language Localization                                                                        | Paretivation Mode: O Depletion Timed                                                  |             |  |  |  |  |
|          | Sector Balancing                                                                               | Reactivation mode. Oppletion Timed                                                    |             |  |  |  |  |
|          | P DHCP Server                                                                                  | Dead Time: 10 minutes                                                                 |             |  |  |  |  |
|          | Advanced                                                                                       | Max Failed Attempts: 3                                                                |             |  |  |  |  |
|          |                                                                                                | Enable interim accounting update                                                      |             |  |  |  |  |
|          |                                                                                                |                                                                                       |             |  |  |  |  |
|          |                                                                                                | Opdate Interval: 24 Hours                                                             | Add         |  |  |  |  |
|          |                                                                                                | Enable Active Directory Agent mode                                                    | Edit        |  |  |  |  |
|          |                                                                                                | ISE Policy Enforcement                                                                | Delete      |  |  |  |  |
|          |                                                                                                | Enable dynamic authorization                                                          | Delete      |  |  |  |  |
|          |                                                                                                |                                                                                       | Move Up     |  |  |  |  |
|          |                                                                                                | Dynamic Authorization Port: 1700                                                      | Move Down   |  |  |  |  |
|          |                                                                                                | Vise authorization only mode (no common password configuration required)              | MOVE DOWN   |  |  |  |  |
|          |                                                                                                |                                                                                       | Test        |  |  |  |  |
|          |                                                                                                | VPN3K Compatibility Option ¥                                                          |             |  |  |  |  |
|          | A Device Setup                                                                                 |                                                                                       |             |  |  |  |  |
|          | Eirourall                                                                                      |                                                                                       |             |  |  |  |  |
|          | riewaii                                                                                        |                                                                                       |             |  |  |  |  |
|          | Remote Access VPN                                                                              | Find:                                                                                 |             |  |  |  |  |
|          | Site-to-Site VPN                                                                               |                                                                                       |             |  |  |  |  |
|          | Device Management                                                                              | LDAP Attribute Map                                                                    | *           |  |  |  |  |
|          | »                                                                                              | <b>Reset</b> Apply                                                                    |             |  |  |  |  |

C. Klicken Sie auf derselben Seite im Abschnitt "Server in der ausgewählten Gruppe" auf "Hinzufügen", und geben Sie die IP-Adresse des AAA-Servers an.

| Home 🍕 Configuration 🛐 Monitoring [                                                                                                    | 🚽 Save 🔇 Refresh      | 🕒 Back 🔘        | Forward 💡 Help   | Type topic Go     |                  |                     | cis          |
|----------------------------------------------------------------------------------------------------|-----------------------|-----------------|------------------|-------------------|------------------|---------------------|--------------|
| O O O Remote Access VPN                                                                                                    | ○ ○ O <u>Configur</u> | ation > Remot   | e Access VPN > A | AA/Local Users    | > <u>AAA Ser</u> | ver Groups          |              |
| ? Introduction                                                                                                    | AAA Server Grou       | ips             |                  |                   |                  |                     |              |
| Network (Client) Access                                                                                                    | Server Group          | Protocol        | Accounting Mode  | Reactivation Mode | Dead Time        | Max Failed Attempts | Add          |
| AnyConnect Connection Profiles                                                                                                    | ISE                   | RADIUS          | Single           | Depletion         | 10               | 3                   |              |
| AnyConnect Client Profile                                                                                                    | LOCAL                 | LOCAL           |                  |                   |                  |                     | Edit         |
| T AnyConnect Client Software                                                                                                    |                       |                 |                  |                   |                  |                     | Delete       |
| Poince and the second second s |                       |                 |                  |                   |                  |                     |              |
| Group Policies                                                                                                    |                       |                 | Add AAA Serve    | r                 |                  |                     |              |
| IPsec(IKEv1) Connection Profiles IPsec(IKEv2) Connection Profiles                                                                                                    | Server Group          | (               | SF               |                   |                  |                     |              |
| Secure Mobility Solution                                                                                                    | Interface Nam         |                 |                  |                   |                  |                     |              |
| Address Assignment                                                                                                    | interface Nam         | ie.             | outside          |                   |                  | _                   |              |
| Assignment Policy                                                                                                    | Server Name           | or IP Address:  | 10.106.44.77     |                   |                  |                     |              |
| Address Pools                                                                                                    | Timeout:              |                 | 10 seconds       |                   |                  |                     |              |
| Glientless SSL VPN Access                                                                                                    |                       |                 |                  |                   |                  |                     |              |
| AAA/Local Users                                                                                                    | RADIUS Paran          | neters          |                  |                   |                  | (                   | Add          |
| AAA Server Groups                                                                                                    | Server Auth           | entication Port | : 1645           |                   |                  |                     | <b>5</b> .4% |
| LDAP Attribute Map                                                                                                    | Server Acco           | ounting Port:   | 1646             |                   |                  |                     | Edit         |
| Local Users                                                                                                    | Detroclator           |                 | 10 seconds       |                   |                  |                     | Delete       |
| Secure Desktop Manager     Secure Desktop Manager                                                                                                    | Ketry Interv          | ar:             | 10 seconds       |                   |                  |                     |              |
| Anguage Localization                                                                                                    | Server Secr           | et Key:         |                  |                   |                  |                     | Move Up      |
| 😤 Load Balancing                                                                                                    | Common P              | assword:        |                  |                   |                  |                     | Move Down    |
| P DHCP Server                                                                                                    | ACL Netma             | sk Convert:     | Standard         |                   |                  |                     | Test         |
| JNS DNS                                                                                                    | Microsoft (           | HAD/2 Canable   |                  |                   |                  |                     | Test         |
|                                                                                                    | MICrosoft C           | Indevz Capabi   | e. 💟             |                   |                  |                     |              |
| 💑 <u>D</u> evice Setup                                                                                                    | SDI Messages          |                 |                  |                   |                  |                     |              |
| 👬 Firewall                                                                                                    | Message 1             | Table           |                  |                   |                  | *                   |              |
| Remote Access VPN                                                                                                    |                       | Help            | Cancel           | ОК                |                  |                     |              |
| Site-to-Site VPN                                                                                                    |                       | Max             |                  |                   | _                |                     |              |
| Device Management                                                                                                    | LDAP Attribute        | мар             |                  |                   |                  |                     |              |
|                                                                                                    |                       |                 | Res              | et Apply          |                  |                     |              |

4. AnyConnect-Clientsoftware zuordnen

A. Map the AnyConnect client software webdeploy image 4.8.03052 for windows to be used for WebVPN

B. Navigieren Sie zu "Konfiguration > Remotezugriff-VPN > Netzwerkzugriff (Client) > AnyConnect-Clientsoftware", und klicken Sie auf "Hinzufügen".

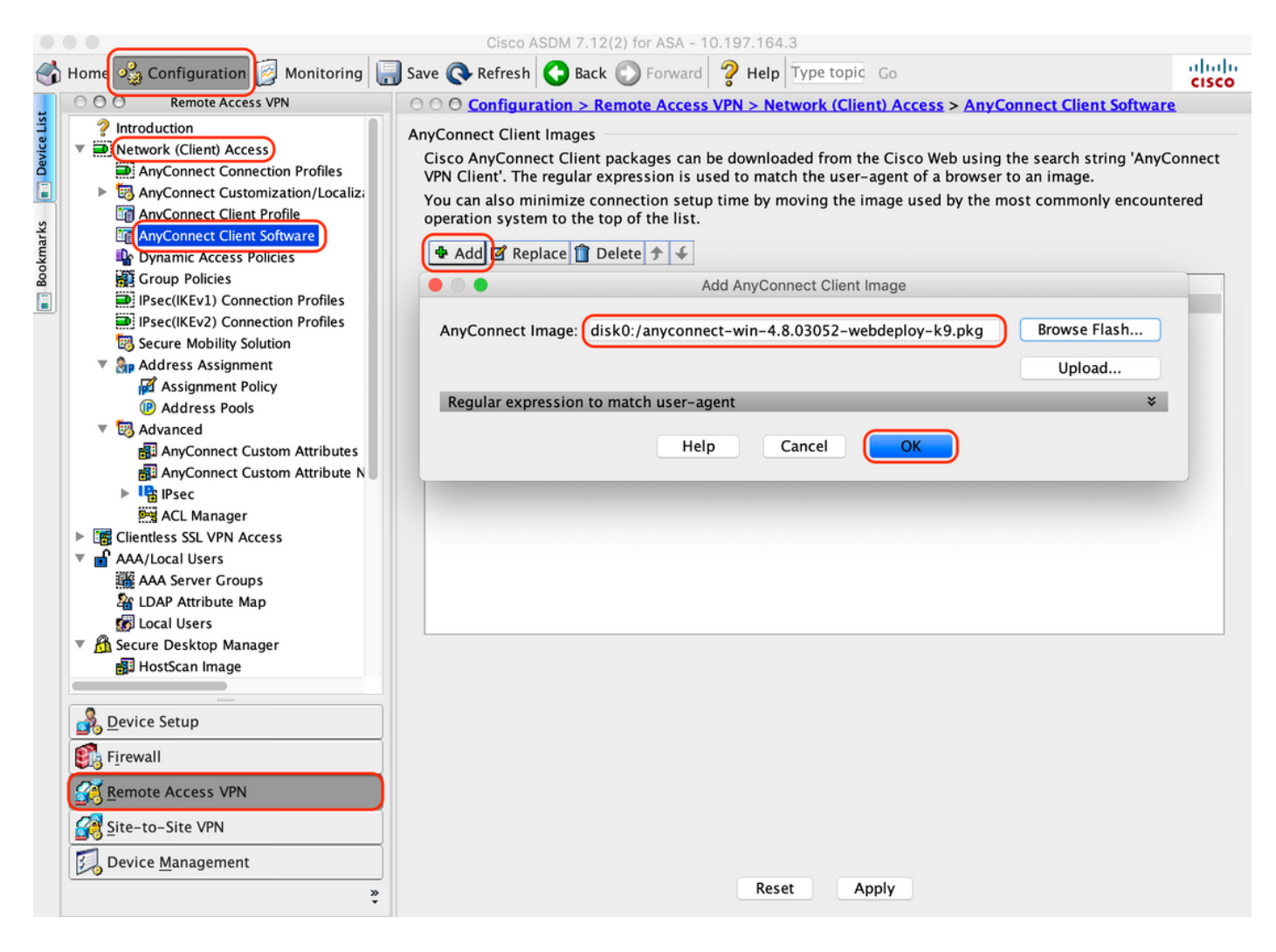

5. Konfigurieren Sie die als Ergebnis der ISE weitergeleitete ACL.

A. Navigieren Sie zu "Configuration > Firewall > Advanced > ACL Manager", und klicken Sie auf Add, um die Umleitungszugriffskontrollliste hinzuzufügen. Die Einträge sehen nach der Konfiguration wie folgt aus:

|       |      |                           |        |                                                                                                    | Cisco ASDM 7.12(2   | 2) for ASA - 10 | .197.164.3                 |                |                     |          |
|-------|------|---------------------------|--------|----------------------------------------------------------------------------------------------------|---------------------|-----------------|----------------------------|----------------|---------------------|----------|
|       | Home | onfiguration 🛐 Monito     | ring 🔓 | 🛛 Save 💽 F                                                                                                    | Refresh 🔇 Back      | Forward 🖸       | <b>? Help</b> Type topic G | 0              |                     | cisco    |
|       | 00   | O Firewall                |        | O Configu                                                                                                    | ration > Firewall > | Advanced >      | ACL Manager                |                |                     |          |
| e Lis |      | Access Rules              | 4      | 🗣 Add 🗸 🍯 Edit 🍵 Delete 🗇 🖌 👗 🐂 🌉 🗸 🔍 S. Find 🔜 Export 🝷                                                                                                    |                     |                 |                            |                |                     |          |
| Devic |      | NAT Rules                 | #      | Enabled                                                                                                    | Source              | Se              | Destination                | Security Group | Destination Service | Action   |
|       | 4    |                           | 🔻 re   | direct                                                                                                    |                     |                 |                            |                |                     |          |
|       |      | Filter Rules              | 1      | Image: A start and a start a start | 🧼 any               |                 | 🧼 any                      |                | 🚥 domain            | 🕴 Deny   |
| rks   |      | Ethertype Rules           | 2      | Image: A start of the start of the start | 🧼 any               |                 | 🖳 10.197.243.116           |                |                     | 🕴 Deny   |
| kma   | 6    | Public Servers            | 3      | Image: A start of the start of the start | 🧼 any               |                 | 🧼 any                      |                | 🥵 icmp              | 🕴 Deny   |
| Boo   | UR   | URL Filtering Servers     | 4      | Image: A start of the start of the start | 🧼 any               |                 | 🏈 any                      |                | ≖> ip               | 🖌 Permit |
|       | Z    | Threat Detection          | 5      | Image: A start of the start of the start | 🧼 any               |                 | 🧇 any                      |                | 🐵 http              | 🖌 Permit |
|       | 0    | Identity Options          | _      |                                                                                                    |                     |                 |                            |                |                     |          |
|       | 2    | Identity by TrustSec      |        |                                                                                                    |                     |                 |                            |                |                     |          |
|       |      | VM Attribute Agent        |        |                                                                                                    |                     |                 |                            |                |                     |          |
|       |      | Botnet Traffic Filter     |        |                                                                                                    |                     |                 |                            |                |                     |          |
|       |      | Unified Communications    |        |                                                                                                    |                     |                 |                            |                |                     |          |
|       |      | Advanced                  |        |                                                                                                    |                     |                 |                            |                |                     |          |
|       |      | Anti-Spoofing             |        |                                                                                                    |                     |                 |                            |                |                     |          |
|       | ▶    | 🖻 Certificate Management  |        |                                                                                                    |                     |                 |                            |                |                     |          |
|       |      | 😻 Fragment                |        |                                                                                                    |                     |                 |                            |                |                     |          |
|       | ▶    | No. IP Audit              |        |                                                                                                    |                     |                 |                            |                |                     |          |
|       |      | SUNRPC Server             |        |                                                                                                    |                     |                 |                            |                |                     |          |
|       |      | TCP Options               |        |                                                                                                    |                     |                 |                            |                |                     |          |
|       |      | S Global Timeouts         |        |                                                                                                    |                     |                 |                            |                |                     |          |
|       |      |                           |        |                                                                                                    |                     |                 |                            |                |                     |          |
|       |      | Standard ACL              |        |                                                                                                    |                     |                 |                            |                |                     |          |
|       |      | Per-Session NAT Rules     |        |                                                                                                    |                     |                 |                            |                |                     |          |
|       |      |                           |        |                                                                                                    |                     |                 |                            |                |                     |          |
|       |      | <u>D</u> evice Setup      |        |                                                                                                    |                     |                 |                            |                |                     |          |
|       | 8.   | F <u>i</u> rewall         |        |                                                                                                    |                     |                 |                            |                |                     |          |
|       | 3    | Remote Access VPN         |        |                                                                                                    |                     |                 |                            |                |                     |          |
|       |      | Site-to-Site VPN          |        | ollapse All                                                                                                    | Expand All          |                 |                            |                |                     |          |
|       |      | Device <u>M</u> anagement |        |                                                                                                    | Expanse All         |                 |                            |                |                     |          |
|       |      | »                         |        |                                                                                                    |                     |                 | Reset Apply                | )              |                     |          |

6. Bestehende Gruppenrichtlinie validieren

A. Bei dieser Konfiguration wird die standardmäßige Gruppenrichtlinie verwendet. Diese kann angezeigt werden unter: "Konfiguration > Remotezugriff-VPN > Netzwerkzugriff (Client) > Gruppenrichtlinien"

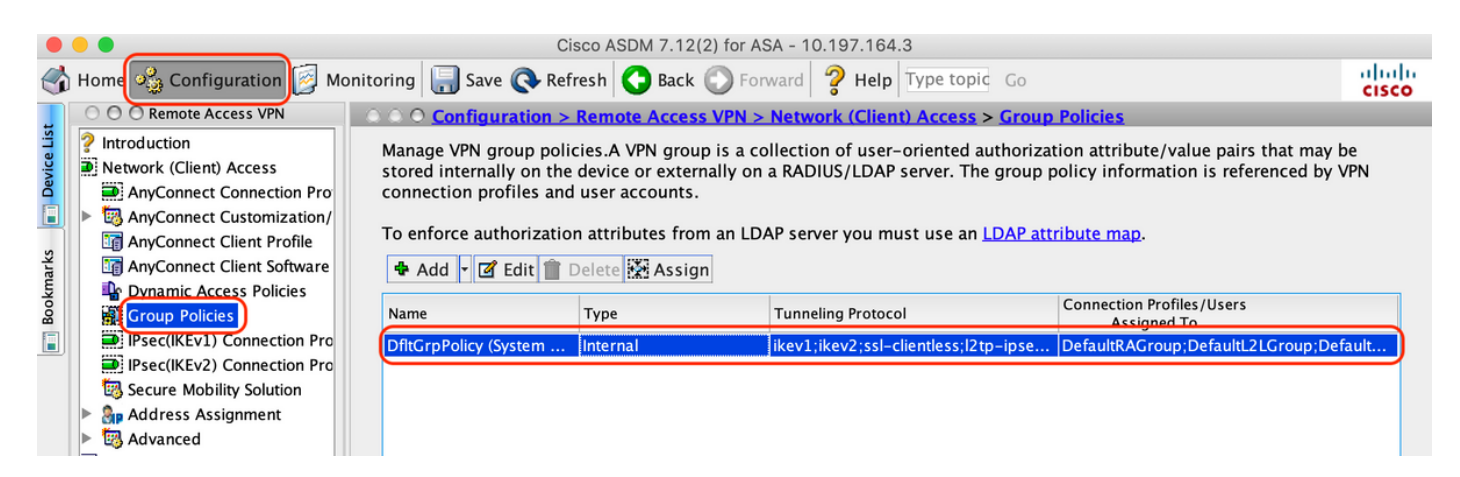

- 7. Verbindungsprofil konfigurieren
- A. Erstellen Sie ein neues Verbindungsprofil, mit dem AnyConnect-Benutzer eine Verbindung

herstellen.

B. Navigieren Sie zu "Konfiguration > Remotezugriff-VPN > Netzwerkzugriff (Client) > AnyConnect-Verbindungsprofile", und klicken Sie auf "Hinzufügen".

|                                                                                                    |                                                                                                    | Cisco ASDM 7.1                                                                           | 12(2) for ASA - 10.                                                        | 197.164.3                                                           |                                                                                        |                                                |
|----------------------------------------------------------------------------------------------------|----------------------------------------------------------------------------------------------------|------------------------------------------------------------------------------------------|----------------------------------------------------------------------------|---------------------------------------------------------------------|----------------------------------------------------------------------------------------|------------------------------------------------|
| 👌 Home 🦓 Configuration 📴 Monitori                                                                                                    | ng 🔚 Save 🔇                                                                                                    | Refresh 🔇 Bao                                                                            | ck 🔘 Forward                                                               | <b>?</b> Help Type topic                                            | Go                                                                                     | CISC                                           |
| O Remote Access VPN                                                                                                    | <br>○ ○ ○ ○ <u>Config</u>                                                                                              | ration > Remot                                                                           | e Access VPN > N                                                           | letwork (Client) Ac                                                 | cess > AnyConnect Conne                                                                | ction Profiles                                 |
| <ul> <li>Introduction</li> <li>Network (Client) Access</li> <li>AnyConnect Connection Profiles</li> <li>AnyConnect Customization/Local</li> </ul> | The security a initial client o tunnel as well                                                                         | appliance automa<br>leployment requi<br>as SSL tunnel wi                                 | tically deploys the<br>res end-user admi<br>ith Datagram Tran              | e Cisco AnyConnect<br>nistrative rights. Th<br>sport Layer Security | VPN Client to remote users<br>ne Cisco AnyConnect VPN Cli<br>(DTLS) tunneling options. | upon connection. The<br>ent supports IPsec (IK |
| AnyConnect Client Profile                                                                                                    |                                                                                                    | co AnyConnect                                                                            | VPN Client access                                                          | on the interfaces s                                                 | lastad in the table below                                                              |                                                |
| Dynamic Access Policies                                                                                                    | Enable Cl                                                                                                    | sco AnyConnect                                                                           | VPN Client access                                                          | on the interfaces se                                                | elected in the table below                                                             | 1                                              |
| Group Policies                                                                                                    | SSL access m                                                                                                    | ust be enabled if                                                                        | you allow AnyCon                                                           | nect client to be lat                                               | inched from a browser (Web                                                             | Launch) .                                      |
| IPsec(IKEv1) Connection Profiles                                                                                                    | Interface                                                                                                    | Allow Access                                                                             | Enable DTLS                                                                | Allow Access                                                        | s<br>Enable Client Services                                                            | During Cardification                           |
| IPsec(IKEv2) Connection Profiles                                                                                                    | outside                                                                                                    |                                                                                          |                                                                            |                                                                     |                                                                                        | Device Certificate                             |
| <ul> <li>Secure Mobility Solution</li> <li>Address Assignment</li> </ul>                                                                          |                                                                                                    |                                                                                          |                                                                            |                                                                     |                                                                                        | Port Settings                                  |
| Load Balancing<br>PLCP Server<br>DHCP Server<br>Advanced                                                                                          | <ul> <li>Allow use</li> <li>Shutdowr</li> <li>Connection Prof</li> <li>Connection p</li> <li>from certifica</li> </ul> | r to select conne<br>portal login pag<br>files<br>rofile (tunnel gro<br>te to connection | ection profile on the<br>le.<br>up) specifies how<br>profile <u>here</u> . | user is authenticate                                                | ed and other parameters. You                                                           | i can configure the ma                         |
|                                                                                                    | Add A                                                                                                    | Edit Delete                                                                              | Find:                                                                      |                                                                     | Match Case                                                                             |                                                |
|                                                                                                    | Name                                                                                                    | SSL Enabled                                                                              | IPsec Enabled                                                              | Aliases                                                             | Authentication Method                                                                  | Group Policy                                   |
| A Device Setup                                                                                                    | DefaultRAGr                                                                                                    |                                                                                          |                                                                            |                                                                     | AAA(LOCAL)                                                                             | DfltGrpPolicy                                  |
| Sirewall                                                                                                    | DefaultWEBV                                                                                                    |                                                                                          |                                                                            | CANIL LINE                                                          | AAA(LOCAL)                                                                             | DfltGrpPolicy                                  |
| Remote Access VPN                                                                                                    | TG_SAML                                                                                                    |                                                                                          |                                                                            | SAML_User                                                           | s Sami                                                                                 | DfltGrpPolicy                                  |
| Site-to-Site VPN                                                                                                    | Let group<br>connectio                                                                                                 | URL take preced<br>on profile that ma                                                    | ence if group URL<br>atches the certifica                                  | and certificate map<br>te map will be used                          | match different connection                                                             | profiles. Otherwise, th                        |
| Device <u>M</u> anagement                                                                                                    |                                                                                                    |                                                                                          |                                                                            | Reset App                                                           | ly                                                                                     |                                                |

## C. Konfigurieren Sie die folgenden Details für das Verbindungsprofil:

| Name               | TG_SAML       |
|--------------------|---------------|
| Aliase             | SAML_Benutzer |
| Methode            | SAML          |
| AAA-Servergruppe   | Lokal         |
| Client-Adresspools | AC-Pool       |
| Gruppenrichtlinie  | DfltGrpPolicy |

| Basic<br>Advanced | Name:                           | G_SAML                                                | )      |
|-------------------|---------------------------------|-------------------------------------------------------|--------|
| Advanced          | Aliases:                        | AML_Users                                             | )      |
|                   | Authentication                  |                                                       | -      |
|                   | Method:                         | SAML                                                  |        |
|                   | AAA Server Group:               | LOCAL                                                 | Manage |
|                   |                                 | Use LOCAL if Server Group fails                       |        |
|                   | SAMI Identity Provider          |                                                       |        |
|                   | SAML Server :                   | https://explorer.cisco.com/dag/saml2/idp/metadata.php | Manage |
|                   |                                 |                                                       |        |
|                   | DHCP Servers                    |                                                       |        |
|                   |                                 | None DHCP Link DHCP Subnet                            |        |
|                   | Client Address Pools:           | C Pool                                                | Select |
|                   | Client ID C Address Pools.      | <u></u>                                               | Colort |
|                   | Client IPv6 Address Pools:      |                                                       | Select |
|                   | Default Group Policy            |                                                       | _      |
|                   | Group Policy:                   | fltGrpPolicy                                          | Manage |
|                   | (Following fields are linked to | attribute of the group policy selected above.)        |        |
|                   | Enable SSL VPN client p         | protocol                                              |        |
|                   | Enable IPsec(IKEv2) clie        | nt protocol                                           |        |
|                   | DNS Servers:                    |                                                       |        |
|                   | WINS Servers:                   |                                                       |        |
|                   | Domain Name:                    |                                                       |        |
|                   |                                 |                                                       |        |
| Eindi             |                                 | A Novt A Draviour                                     |        |
| rinu.             |                                 | Wext Previous                                         |        |
|                   | He                              | lp Cancel OK                                          |        |
|                   |                                 |                                                       |        |

D. Konfigurieren Sie auf derselben Seite die Details des SAML Identity Providers, die wie folgt aussehen:

| ID der<br>IDP-<br>Einheit | https://explorer.cisco.com/dag/saml2/idp/metadata.php                                                                                                    |
|---------------------------|----------------------------------------------------------------------------------------------------|
| Anmelde-<br>URL           | https://explorer.cisco.com/dag/saml2/idp/SSOService.php                                                                                                    |
| Abmelde-<br>URL           | https://explorer.cisco.com/dag/saml2/idp/SingleLogoutService.php?ReturnTo=https://explorer.cisco.com/dag/saml2/idp/SingleLogoutService.php?ReturnTo=https://explorer.cisco.com/dag/saml2/idp/SingleService.php?ReturnTo=https://explorer.cisco.com/dag/saml2/idp/SingleService.php?ReturnTo=https://explorer.cisco.com/dag/saml2/idp/SingleService.php?ReturnTo=https://explorer.cisco.com/dag/saml2/idp/SingleService.php?ReturnTo=https://explorer.cisco.com/dag/saml2/idp/SingleService.php |
| Basis-<br>URL             | https://firebird.cisco.com                                                                                                    |

E. Klicken Sie auf "Verwalten > Hinzufügen"

|                                                | Add SSO Server                                              |
|------------------------------------------------|-------------------------------------------------------------|
| IDP Entity ID:                                 | https://explorer.cisco.com/dag/saml2/idp/metadata.php       |
| Settings                                       |                                                             |
| Sign In URL:                                   | https ᅌ :// explorer.cisco.com/dag/saml2/idp/SSOService.php |
| Sign Out URL:                                  | https ᅌ :// explorer.cisco.com/dag/saml2/idp/SingleLogoutSe |
| Base URL                                       | https ᅌ :// firebird.cisco.com                              |
| Identity Provider Certificate                  | Duo_Access_Gateway:o=Duo Security Inc., I=Ann Ar            |
| Service Provider Certificate:                  | ID_CERT:cn=firebird.cisco.com:cn=SHERLOCK-CA, dc=c          |
| Request Signature:                             | None 📀                                                      |
| Request Timeout:                               | 1200 seconds (1-7200)                                       |
| Enable IdP only accessible on Internal Network |                                                             |
| Request IdP re-authentication at login         |                                                             |
| Help                                           | Cancel                                                      |

F. Definieren Sie im Abschnitt "Erweitert" für das Verbindungsprofil den AAA-Server für die Autorisierung.

Navigieren Sie zu "Erweitert > Autorisierung", und klicken Sie auf "Hinzufügen".

|   |                     | Edit AnyConnect Connection Profile: TG_SAML                        |
|---|---------------------|--------------------------------------------------------------------|
| Γ | Basic               | Authorization Server Group                                         |
|   | Advanced            | Server Group: ISE                                                  |
|   | General             |                                                                    |
|   | Client Addressing   | Users must exist in the authorization database to connect          |
|   | Authentication      |                                                                    |
|   | Secondary Authentic | Interface-specific Authorization Server Groups                     |
|   | Authorization       | 💠 Add) 🗹 Edit 📋 Delete                                             |
|   | Accounting          | Assign Authorization Service Crown to Interface                    |
|   | Group Alias/Group L | <ul> <li>Assign Authorization Server Group to Interface</li> </ul> |
|   |                     | Interface: Outside                                                 |
|   |                     | Server Group: ISE 📦 Manage                                         |
|   |                     | Help Cancel OK                                                     |
|   |                     |                                                                    |

G. Definieren Sie unter Gruppenalias den Verbindungsalias.

Navigieren Sie zu "Erweitert > Gruppenalias/Gruppen-URL", und klicken Sie auf "Hinzufügen".

|                                                                                                    | Edit AnyConnect Connection Profile: TG_S                                                                                                    | SAML                                                                                                    |
|----------------------------------------------------------------------------------------------------|----------------------------------------------------------------------------------------------------|----------------------------------------------------------------------------------------------------|
| Basic<br>Advanced<br>General<br>Client Addressing<br>Authentication<br>Secondary Authentication<br>Authorization<br>Accounting<br>Group LIBL | <ul> <li>Enable the display of Radius Reject-Message on</li> <li>Enable the display of Securid messages on the list</li> <li>Connection Aliases</li> <li>This SSL VPN access method will present a list of alia</li> <li>the Login Page Setting in the main panel to complete</li> <li>Add Connection Aliase</li> </ul> | a the login screen when authentication is rejected<br>ogin screen<br>iases configured for all connection profiles. You mus<br>te the configuration. |
|                                                                                                    | Alias: SAML_Users                                                                                                    | ■ the connection profile, without the need for user s                                                                                               |

H. Damit ist die ASA-Konfiguration abgeschlossen. Dies sieht wie unten auf der Befehlszeilenschnittstelle (CLI) aus.

```
I
hostname firebird
domain-name cisco.com
I
I
name 10.197.164.7 explorer.cisco.com
name 10.197.164.3 firebird.cisco.com
Т
   -----Client pool configuration------Client pool configuration------
1 - -
1
ip local pool AC_Pool 10.197.164.6-explorer.cisco.com mask 255.255.255.0
Т
   ------Redirect Access-list-----
1 -
!
access-list redirect extended deny udp any any eq domain
access-list redirect extended deny ip any host 10.197.243.116
access-list redirect extended deny icmp any any
access-list redirect extended permit ip any any
access-list redirect extended permit tcp any any eq www
    -----AAA server configuration------AAA server
1
T
aaa-server ISE protocol radius
authorize-only
 interim-accounting-update periodic 1
 dynamic-authorization
aaa-server ISE (outside) host 10.106.44.77
key *****
!
!-----Configure Trustpoint for Duo Access Gateway Certificate-----
1
crypto ca trustpoint Duo_Access_Gateway
enrollment terminal
crl configure
ï
   -----Configure Trustpoint for ASA Identity Certificate------
!--
I
crypto ca trustpoint ID_CERT
enrollment terminal
 fqdn firebird.cisco.com
```

```
subject-name CN=firebird.cisco.com
 ip-address 10.197.164.3
 keypair ID_RSA_KEYS
no ca-check
crl configure
ļ
   ----Enable AnyConnect and configuring SAML authentication-----
! -
I
webvpn
 enable outside
hsts
 enable
 max-age 31536000
 include-sub-domains
 no preload
 anyconnect image disk0:/anyconnect-win-4.8.03052-webdeploy-k9.pkg 1
 anyconnect enable
 saml idp https://explorer.cisco.com/dag/saml2/idp/metadata.php
 url sign-in https://explorer.cisco.com/dag/saml2/idp/SSOService.php
 url sign-out https://explorer.cisco.com/dag/saml2/idp/SingleLogoutService.php?ReturnTo=https://explor
 base-url https://firebird.cisco.com
 trustpoint idp Duo_Access_Gateway
 trustpoint sp ID_CERT
 no signature
 no force re-authentication
 timeout assertion 1200
 tunnel-group-list enable
 cache
 disable
 error-recovery disable
I
group-policy DfltGrpPolicy attributes
 vpn-tunnel-protocol ikev1 ikev2 l2tp-ipsec ssl-client ssl-clientless
ï
! -
   -----Tunnel-Group (Connection Profile) Configuraiton-------
I
tunnel-group TG_SAML type remote-access
tunnel-group TG_SAML general-attributes
 address-pool AC_Pool
authorization-server-group ISE
 accounting-server-group ISE
tunnel-group TG_SAML webvpn-attributes
 authentication saml
group-alias SAML_Users enable
saml identity-provider https://explorer.cisco.com/dag/saml2/idp/metadata.php
I
```

### -ISE-Konfiguration

### 1. Cisco ASA als Netzwerkgerät hinzufügen

Klicken Sie unter "Administration > Network Resources > Network Devices" auf "Add" (Hinzufügen).

Konfigurieren Sie den Namen des Netzwerkgeräts, die zugehörige IP-Adresse, und konfigurieren Sie unter "Radius Authentication Settings" den "Shared Secret", und klicken Sie auf "Save"

## (Speichern).

| Network Devices List > ASA                                  |
|-------------------------------------------------------------|
| Network Devices                                             |
| * Name ASA                                                  |
|                                                             |
|                                                             |
| IP Address         * IP :         10.197.164.3         / 32 |
|                                                             |
|                                                             |
| * Device Profile device Cisco 💌 🕀                           |
| Model Name                                                  |
| Software Version                                            |
|                                                             |
| * Network Device Group                                      |
| Location All Locations 📀 Set To Default                     |
| IPSEC No Set To Default                                     |
| Device Type All Device Types 📀 Set To Default               |

| <ul> <li>RADIUS Authentication Settings</li> </ul> |                               |
|----------------------------------------------------|-------------------------------|
|                                                    |                               |
| RADIUS UDP Settings                                |                               |
| Protocol                                           | RADIUS                        |
| * Shared Secret                                    | ••••• Show                    |
| Use Second Shared Secret                           |                               |
|                                                    | Show                          |
| CoA Port                                           | 1700 Set To Default           |
| RADIUS DTLS Settings                               |                               |
| DTI S Paquired                                     |                               |
| Shared Secret                                      | radius/dtls                   |
| CoA Port                                           | 2002 Set To Default           |
|                                                    | 2003 Set to Detault           |
| Issuer CA of ISE Certificates for CoA              | Select if required (optional) |
| DNS Name                                           |                               |
| Canaral Sattinga                                   |                               |
| General Settings                                   |                               |
| Enable KeyWrap                                     |                               |
| * Key Encryption Key                               | Show                          |
| * Message Authenticator Code Key                   | Show                          |
| Key Input Format                                   | ASCII HEXADECIMAL             |
|                                                    |                               |
| TACACS Authentication Settings                     |                               |
| ▶ SNMP Settings                                    |                               |
| Advanced TrustSec Settings                         |                               |
| Parat                                              |                               |
| INCSCL .                                           |                               |

### 2. Installation der neuesten Statusaktualisierungen

Navigieren Sie zu "Administration > System > Settings > Posture > Updates", und klicken Sie auf "Update Now" (Jetzt aktualisieren).

| Posture Updates   |                                                                         |
|-------------------|-------------------------------------------------------------------------|
| • Web             | Offline                                                                 |
| * Update Feed URL | https://www.cisco.com/web/secure/spa/posture-update.xml Set to Default  |
| Proxy Address     | 72.163.217.104                                                          |
| Proxy Port        | 80 HH MM SS                                                             |
| Automatically che | ck for updates starting from initial delay 06 - 00 - 18 - every 2 hours |
| Save              | date Now Reset                                                          |
|                   |                                                                         |
|                   |                                                                         |

| Last successful update on                     | 2020/05/07 15:15:05                |
|-----------------------------------------------|------------------------------------|
| Last update status since ISE was started      | No update since ISE was started. ( |
| Cisco conditions version                      | 224069.0.0.0                       |
| Cisco AV/AS support chart version for windows | 171.0.0.0                          |
| Cisco AV/AS support chart version for Mac OSX | 91.0.0.0                           |
| Cisco supported OS version                    | 41.0.0.0                           |

Update Information

3. Laden Sie das Compliance-Modul und das AnyConnect Headend-Bereitstellungspaket auf die ISE hoch.

Navigieren Sie zu "Richtlinie > Richtlinienelemente > Ergebnisse > Client-Bereitstellung > Ressourcen". Klicken Sie auf "Hinzufügen", und wählen Sie je nachdem, ob die Dateien von der lokalen Workstation oder von der Cisco Website abgerufen werden sollen, "Agenten-Ressourcen von der lokalen Festplatte" oder "Agenten-Ressourcen von der Cisco Website" aus.

In diesem Fall wählen Sie zum Hochladen von Dateien von der lokalen Workstation unter Kategorie "Von Cisco bereitgestellte Pakete" aus, klicken auf "Durchsuchen", wählen die erforderlichen Pakete aus und klicken auf "Senden".

In diesem Dokument wird "anyconnect-win-4.3.1012.6145-isecompliance-webdeploy-k9.pkg" als Compliance-Modul und "anyconnect-win-4.8.03052-webdeploy-k9.pkg" als AnyConnect Headend-Bereitstellungspaket verwendet.

#### Agent Resources From Local Disk > Agent Resources From Local Disk

| Agent | Resources | From | Local | Disk |
|-------|-----------|------|-------|------|
|-------|-----------|------|-------|------|

| Category | Cisco Provided Packages Browse anyconnect-win-4.8.03 | 052-webdeploy-k9.pkg     |            |                                 |
|----------|------------------------------------------------------|--------------------------|------------|---------------------------------|
|          | AnyConnect Uploaded Resource                         | S                        |            |                                 |
|          | Name                                                 | Туре                     | Version    | Description                     |
|          | AnyConnectDesktopWindows 4.8.30                      | AnyConnectDesktopWindows | 4.8.3052.0 | AnyConnect Secure Mobility Clie |

Submit Cancel

4. AnyConnect-Posture-Profil erstellen

A. Navigieren Sie zu "Richtlinie > Richtlinienelemente > Ergebnisse > Client-Bereitstellung > Ressourcen". Klicken Sie auf "Hinzufügen", und wählen Sie "AnyConnect Posture Profile" aus.

B. Geben Sie den Namen für AnyConnect Posture Profile ein, und konfigurieren Sie den Servernamen als "\*" unter "Servernamen", und klicken Sie auf "Speichern".

### ISE Posture Agent Profile Settings > Anyconnect Posture Profile

| * Name:     | Anyconnect Posture Profile |     |
|-------------|----------------------------|-----|
| Description |                            |     |
|             |                            | 11. |

Posture Protocol

| Parameter               | Value    | Notes                                                                                                    | Description                                                                                                    |  |  |
|-------------------------|----------|----------------------------------------------------------------------------------------------------|----------------------------------------------------------------------------------------------------|--|--|
| PRA retransmission time | 120 secs |                                                                                                    | This is the agent retry period if there is a Passive Reassessment communication failure                                                                                                    |  |  |
| Retransmission Delay    | 60 secs  | Default Value: 60. Acceptable Range between 5 to 300. Accept only integer Values.                                                                                                    | Time (in seconds) to wait before retrying.                                                                                                    |  |  |
| Retransmission Limit    | 4        | Default value: 4. Acceptable Range between 0 to 10. Accept only integer Values.                                                                                                    | Number of retries allowed for a message.                                                                                                    |  |  |
| Discovery host          |          | IPv4 or IPv6 addresses or FQDNs. IPv6 address should be without square brackets[]                                                                                                    | The server that the agent should connect to                                                                                                    |  |  |
| Server name rules       | *        | need to be blank by default to force admin to<br>enter a value. "*" means agent will connect to all                                                                                                    | A list of wildcarded, comma-separated names that defines the servers that the agent can connect to. E.g. ", cisco.com"                                                                        |  |  |
| Call Home List          |          | List of IPv4 or IPv6 addresses, FQDNs with or<br>without port must be comma-separated and with<br>colon in between the IP address/FQDN and the<br>port. Example: IPaddress/FQDN.Port (Port<br>number should be the same, specified in the<br>Client Provisioning portal) | A list of IP addresses, that defines the all the Policy service nodes that the agent will try to connect to if<br>the PSN that authenticated the endpoint doesn't respond for some reason.    |  |  |
| Back-off Timer          | 30 secs  | Enter value of back-off timer in seconds, the supported range is between 10s - 600s.                                                                                                    | Anyconnect agent will continuously try to reach discovery targets (redirection targets and previously<br>connected PSNs) by sending the discovery packets till this max time limit is reached |  |  |

### 5. AnyConnect-Konfiguration erstellen

A. Navigieren Sie zu "Richtlinie > Richtlinienelemente > Ergebnisse > Client-Bereitstellung > Ressourcen". Klicken Sie auf "Hinzufügen", und wählen Sie "AnyConnect-Konfiguration" aus.

B. Wählen Sie AnyConnect-Paket, geben Sie den Konfigurationsnamen ein, und wählen Sie das erforderliche Compliance-Modul aus.

C. Aktivieren Sie unter "AnyConnect Module Selection" das Kontrollkästchen "Diagnostic and Reporting Tool".

D. Wählen Sie unter "Profile Selection" (Profilauswahl) die Option Posture Profile und klicken Sie auf "Save" (Speichern).

#### AnyConnect Configuration > AnyConnect Configuration

| * Select AnyConnect Package | AnyConnectDesktopWindows 4.8.3052.0            |  |
|-----------------------------|------------------------------------------------|--|
| * Configuration Name        | AnyConnect Configuration                       |  |
| Description:                |                                                |  |
| DescriptionV                | Value Notes                                    |  |
| * Compliance Module         | AnyConnectComplianceModuleWindows 4.3.1250.614 |  |
|                             |                                                |  |
| AnyConnect Module Selection |                                                |  |
| ISE Posture                 |                                                |  |
| VPN                         |                                                |  |
| Network Access Manager      |                                                |  |
| Web Security                |                                                |  |
| AMP Enabler                 |                                                |  |
| ASA Posturo                 |                                                |  |

ASA Posture Network Visibility Umbrella Roaming Security Start Before Logon Diagnostic and Reporting Tool

#### **Profile Selection**

|                           |                            | _ |
|---------------------------|----------------------------|---|
| * ISE Posture             | Anyconnect Posture Profile | J |
| VPN                       |                            | , |
| Network Access Manager    |                            | , |
| Web Security              |                            | , |
| AMP Enabler               |                            | - |
| Network Visibility        |                            | , |
| Umbrella Roaming Security |                            | , |
| Customer Feedback         |                            | , |

6. Client-Bereitstellungsrichtlinie erstellen

A. Navigieren Sie zu "Richtlinie > Client-Bereitstellung"

B. Klicken Sie auf "Bearbeiten" und wählen Sie "Regel oben einfügen".

C. Geben Sie den Regelnamen ein, wählen Sie das erforderliche Betriebssystem aus, und wählen Sie unter Results (unter "Agent" > "Agentenkonfiguration" ) die in Schritt 5 erstellte AnyConnect-Konfiguration aus, und klicken Sie auf "Speichern".

| cisco Ide                                                                                                    | ntity Services Eng                                                                                | gine                             | Home                                           | •                  | Context Visibility                                 | y I                           | Operations                                                   | ▼ Policy                                    |               | Administration  | Work Centers |      |                                                                                             | License Warning 🔺 | ্ 💡 | <b>o</b> 0 |
|----------------------------------------------------------------------------------------------------|---------------------------------------------------------------------------------------------------|----------------------------------|------------------------------------------------|--------------------|----------------------------------------------------|-------------------------------|--------------------------------------------------------------|---------------------------------------------|---------------|-----------------|--------------|------|---------------------------------------------------------------------------------------------|-------------------|-----|------------|
| Policy Set                                                                                                    | s Profiling Post                                                                                  | ure                              | Client Provi                                   | sionin             | g + Policy Ele                                     | ements                        |                                                              |                                             |               |                 |              |      |                                                                                             |                   |     |            |
| Client Pro<br>Define the C<br>For Agent C<br>For Native S                                                                                                    | visioning Policy<br>lient Provisioning Pol<br>onfiguration: version of<br>upplicant Configuration | licy to d<br>of agen<br>on: wizi | determine wi<br>nt, agent pro<br>ard profile a | hat us<br>file, ag | ers will receive ugent compliance wizard. Drag and | pon log<br>module<br>I drop r | gin and user sess<br>b, and/or agent or<br>ules to change th | ion initiation<br>ustomization<br>ne order. | n:<br>n packi | age.            |              |      |                                                                                             |                   |     |            |
| *                                                                                                    |                                                                                                   |                                  |                                                |                    |                                                    |                               |                                                              |                                             |               |                 |              |      |                                                                                             |                   |     |            |
|                                                                                                    | Rule Name                                                                                         |                                  |                                                | k                  | fentity Groups                                     |                               | Operating Syst                                               | ems                                         |               | Other Condition | is .         |      | Results                                                                                     |                   |     |            |
|                                                                                                    | IOS                                                                                               |                                  |                                                | lf A               | liny                                               | and                           | Apple iOS All                                                |                                             | and           | Condition(s)    |              | then | Cisco-ISE-NSP                                                                               |                   |     | Edit   🕶   |
| Image: Image: | Android                                                                                           |                                  |                                                | lf A               | liny                                               | and                           | Android                                                      |                                             | and           | Condition(s)    |              | then | Cisco-ISE-NSP                                                                               |                   |     | Edit   🔻   |
| 1                                                                                                    | Windows_10                                                                                        |                                  |                                                | lf A               | liny                                               | and                           | Windows 10 (/                                                | All)                                        | and           | Condition(s)    |              | then | AnyConnect<br>Configuration                                                                 |                   |     | Edit   👻   |
|                                                                                                    | Windows                                                                                           |                                  |                                                | if A               | iny                                                | and                           | Windows All                                                  |                                             | and           | Condition(s)    |              | then | CiscoTemporalAgentWi<br>ndows 4.7.00135 And<br>WinSPWizard 2.5.0.1<br>And Cisco-ISE-NSP     |                   |     | Edit   🔻   |
|                                                                                                    | MAC OS                                                                                            |                                  |                                                | H A                | lny                                                | and                           | Mac OSX                                                      |                                             | and           | Condition(s)    |              | then | CiscoTemporalAgentOS<br>X 4.7.00135 And<br>Mac03xSPWizard<br>2.1.0.42 And Cisco-ISE-<br>NSP |                   |     | Edit   🔻   |
|                                                                                                    | Chromebook                                                                                        |                                  |                                                | If A               | liny                                               | and                           | Chrome OS A                                                  |                                             | and           | Condition(s)    |              | then | Cisco-ISE-Chrome-NSP                                                                        |                   |     | Edit   🕶   |
|                                                                                                    |                                                                                                   |                                  |                                                |                    |                                                    |                               |                                                              |                                             |               |                 |              |      |                                                                                             |                   |     |            |
| Save                                                                                                    | Reset                                                                                             |                                  |                                                |                    |                                                    |                               |                                                              |                                             |               |                 |              |      |                                                                                             |                   |     |            |

7. Eine Statusbedingung erstellen

A. Navigieren Sie zu "Richtlinie > Richtlinienelemente > Bedingungen > Status > Dateibedingung".

B. Klicken Sie auf "Hinzufügen", und konfigurieren Sie den Bedingungsnamen "VPN\_Posture\_File\_Check", das erforderliche Betriebssystem als "Windows 10(All)", den Dateityp als "FileExistence", den Dateipfad als "ABSOLUTE\_PATH" und den vollständigen Pfad und Dateinamen als "C:\custom.txt". Wählen Sie Dateioperator als "Exists" aus.

C. In diesem Beispiel wird das Vorhandensein einer Datei mit dem Namen "custom.txt" unter Laufwerk C: als Dateibedingung verwendet.

| cisco Identity Services Engine                                          | Home                                                        | ► Operations ▼ Policy | ► Administration | ➤ Work Centers |
|-------------------------------------------------------------------------|-------------------------------------------------------------|-----------------------|------------------|----------------|
| Policy Sets Profiling Posture Cl                                        | lient Provisioning   Policy Element                         | nts                   |                  |                |
| Dictionaries - Conditions + Result                                      | S                                                           |                       |                  |                |
| Library Conditions     Smart Conditions     Time and Date     Profiling | File Conditions List > VPN_Post<br>File Condition<br>* Name | ure_File_Check        |                  |                |
| ▼ Posture                                                               | * Operating System                                          | ndows 10 (All) 🔶      |                  |                |
| Anti-Malware Condition<br>Anti-Spyware Condition                        | Compliance Module Any<br>* File Type File                   | Existence             |                  |                |
| Anti-Virus Condition<br>Application Condition                           | * File Operator                                             | sts v                 | C:\custom.txt    | 0              |
| Disk Encryption Condition                                               | Save                                                        |                       |                  |                |

### 8. Aktion zur Statusbehebung erstellen

Navigieren Sie zu "Policy > Policy Elements > Results > Posture > Remediation Actions" (Richtlinie > Richtlinienelemente > Ergebnisse > Status > Korrekturmaßnahmen), um eine entsprechende Dateibereinigungsaktion zu erstellen. Dieses Dokument verwendet "Nur Nachrichtentext" als Korrekturmaßnahmen, die im nächsten Schritt konfiguriert werden.

9. Statusanforderungsregel erstellen

A. Navigieren Sie zu "Richtlinie > Richtlinienelemente > Ergebnisse > Status > Anforderungen".

B. Klicken Sie auf "Bearbeiten" und wählen Sie dann "Neue Anforderung einfügen".

C. Konfigurieren Sie den Bedingungsnamen "VPN\_Posture\_Requirement", das erforderliche Betriebssystem als "Windows 10(Alle)", das Compliance-Modul als "4.x oder höher", den Statustyp als "AnyConnect".

D. Bedingungen wie "VPN\_Posture\_File\_Check" (erstellt in Schritt 7) und unter "Korrekturmaßnahmen" Aktion als "Nur Nachrichtentext" auswählen und die benutzerdefinierte Nachricht für Agent-Benutzer eingeben

|                   |                                                          |                      |                     |                      |                                           | -                                         |    |
|-------------------|----------------------------------------------------------|----------------------|---------------------|----------------------|-------------------------------------------|-------------------------------------------|----|
| 0                 | Benulsemente                                             |                      |                     |                      |                                           | ( <b>*</b>                                |    |
| thentication      | Requirements                                             | Denseties Original   | Occurring the state | Destars Trace        | One dillere                               | Demodeline Asless                         |    |
| hadration         | quirement_win                                            | Operating System     | Compliance Module   | Posture Type         | eck                                       | Remediations Actions                      |    |
| nonzation         | Default_Hardware_Attributes_Re<br>quirement_Mac          | for Mac OSX          | using 4.x or later  | using AnyConnect     | met if Hardware_Attributes_Ch<br>eck      | then Select Remediations                  | Ec |
| filing            | Default_Firewall_Requirement_W<br>in                     | for Windows All      | using 4.x or later  | using AnyConnect     | met if Default_Firewall_Conditi<br>on_Win | then Default_Firewall_Remedi<br>ation_Win | Ed |
| ure               | Default_Firewall_Requirement_M<br>ac                     | for Mac OSX          | using 4.x or later  | using AnyConnect     | met if Default_Firewall_Conditi<br>on_Mac | then Default_Firewall_Remedi<br>ation_Mac | Ed |
| mediation Actions | USB_Block_temporal                                       | for Windows All      | using 4.x or later  | using Temporal Agent | met if USB_Check                          | then Message Text Only                    | Er |
| uirements         | Any_AM_Installation_Win_tempo<br>ral                     | for Windows All      | using 4.x or later  | using Temporal Agent | met if ANY_am_win_inst                    | then Message Text Only                    | Ed |
| t Provisioning    | Any_AM_Installation_Mac_tempo<br>ral                     | for Mac OSX          | using 4.x or later  | using Temporal Agent | met if ANY_am_mac_inst                    | then Message Text Only                    | Ec |
|                   | Default_AppVis_Requirement_Win_temporal                  | for Windows All      | using 4.x or later  | using Temporal Agent | met if Default_AppVis_Condition<br>n_Win  | then Select Remediations                  | Ec |
|                   | Default_AppVis_Requirement_M<br>ac_temporal              | for Mac OSX          | using 4.x or later  | using Temporal Agent | met if Default_AppVis_Condition_Mac       | then Select Remediations                  | Ed |
|                   | Default_Hardware_Attributes_Re<br>quirement_Win_temporal | for Windows All      | using 4.x or later  | using Temporal Agent | met if Hardware_Attributes_Ch<br>eck      | then Select Remediations                  | Ed |
|                   | Default_Hardware_Attributes_Re<br>quirement_Mac_temporal | for Mac OSX          | using 4.x or later  | using Temporal Agent | met if Hardware_Attributes_Ch<br>eck      | then Select Remediations                  | Ed |
|                   | Default_Firewall_Requirement_W<br>in_temporal            | for Windows All      | using 4.x or later  | using Temporal Agent | met if Default_Firewall_Conditi<br>on_Win | then Default_Firewall_Remedi<br>ation_Win | Ed |
|                   | Default_Firewall_Requirement_M<br>ac_temporal            | for Mac OSX          | using 4.x or later  | using Temporal Agent | met if Default_Firewall_Conditi<br>on_Mac | then Default_Firewall_Remedi<br>ation_Mac | Ed |
|                   | VPN_Posture_Requirement                                  | for Windows 10 (All) | using 4.x or later  | using AnyConnect     | met if VPN_Posture_File_Chee              | then Message Text Only                    | E  |

- 10. Erstellen einer Statusrichtlinie
- A. Navigieren Sie zu "Policys > Status"

B. Konfigurieren Sie den Regelnamen als "VPN\_Posture\_Policy\_Win", das erforderliche
Betriebssystem als "Windows 10(Alle)", das Kompatibilitätsmodul als "4.x oder höher", den
Statustyp als "AnyConnect" und die Anforderungen als "VPN\_Posture\_Requirement", wie in Schritt
9 konfiguriert

| Identity | Services Engine        | B Home I Context Visib                                 | ility > Operations      |                      | ation             |                    |                  |      | License Warning 🔺 🔍                                          | 0 0 |
|----------|------------------------|--------------------------------------------------------|-------------------------|----------------------|-------------------|--------------------|------------------|------|--------------------------------------------------------------|-----|
| iets I   | Profiling Posture      | Client Provisioning   Policy                           | Elements                |                      |                   |                    |                  |      |                                                              |     |
| Belle    |                        |                                                        |                         |                      |                   |                    |                  |      |                                                              |     |
| Postur   | Y<br>Policy by configu | ring rules based on operating system                   | m and/or other conditio | 05.                  |                   |                    |                  |      | *                                                            |     |
|          |                        |                                                        |                         |                      |                   |                    |                  |      |                                                              |     |
| Status   | Policy Options         | Rule Name                                              | Identity Groups         | Operating Systems    | Compliance Module | Posture Type       | Other Conditions |      | Requirements                                                 |     |
| 2        | Policy Options         | Default_AppVis_Policy_Win                              | f Any                   | and Windows All      | and 4.x or later  | and AnyConnect     | and              | then | Default_AppVis_Requir<br>ement_Win                           |     |
| )        | Policy Options         | Default_AppVis_Policy_Win_te In mporal                 | f Any                   | and Windows All      | and 4.x or later  | and Temporal Agent | and              | then | Default_AppVis_Requir<br>ement_Win_temporal                  |     |
| )        | Policy Options         | Default_Firewall_Policy_Mac                            | f Any                   | and Mac OSX          | and 4.x or later  | and AnyConnect     | and              | then | Default_Firewall_Requir<br>ement_Mac                         |     |
| )        | Policy Options         | Default_Firewall_Policy_Mac_t in emporal               | f Any                   | and Mac OSX          | and 4.x or later  | and Temporal Agent | and              | then | Default_Firewall_Requir<br>ement_Mac_temporal                |     |
|          | Policy Options         | Default_Firewall_Policy_Win                            | f Any                   | and Windows All      | and 4.x or later  | and AnyConnect     | and              | then | Default_Firewall_Requir<br>ement_Win                         |     |
| )        | Policy Options         | Default_Firewall_Policy_Win_te mporal                  | Any                     | and Windows All      | and 4.x or later  | and Temporal Agent | and              | then | Default_Firewall_Requir<br>ement_Win_temporal                |     |
| )        | Policy Options         | Default_Hardware_Attributes_P II<br>olicy_Mac          | Any                     | and Mac OSX          | and 4.x or later  | and AnyConnect     | and              | then | Default_Hardware_Attri<br>butes_Requirement_Ma<br>c          |     |
| )        | Policy Options         | Default_Hardware_Attributes_P II<br>olicy_Mac_temporal | Any                     | and Mac OSX          | and 4.x or later  | and Temporal Agent | and              | then | Default_Hardware_Attri<br>butes_Requirement_Ma<br>c_temporal |     |
| ,        | Policy Options         | Default_Hardware_Attributes_P I olicy_Win              | f Any                   | and Windows All      | and 4.x or later  | and AnyConnect     | and              | then | Default_Hardware_Attri<br>butes_Requirement_Wi<br>n          |     |
| )        | Policy Options         | Default_Hardware_Attributes_P<br>olicy_Win_temporal    | Any                     | and Windows All      | and 4.x or later  | and Temporal Agent | and              | then | Default_Hardware_Attri<br>butes_Requirement_Wi<br>n_temporal |     |
| )        | Policy Options         | Default_USB_Block_Policy_Winn                          | f Any                   | and Windows All      | and 4.x or later  | and AnyConnect     | and              | then | USB_Block                                                    |     |
|          | Policy Options         | Default_USB_Block_Policy_Win_temporal                  | Any                     | and Windows All      | and 4.x or later  | and Temporal Agent | and              | then | USB_Block_temporal                                           |     |
|          | Policy Options         | VPN_Posture_Policy_Win                                 | f Any                   | and Windows 10 (All) | and 4.x or later  | and AnyConnect     | and              | then | VPN_Posture_Require                                          |     |

11. Erstellen dynamischer Zugriffskontrolllisten (DACLs)

Navigieren Sie zu "Policy > Policy Elements > Results > Authorization > Downlodable ACLS" (Richtlinie > Richtlinienelemente > Ergebnisse > Autorisierung > herunterladbare ACLS), und erstellen Sie die DACLs für verschiedene Statusstatus.

In diesem Dokument werden die folgenden DACLs verwendet.

A. Status unbekannt: Ermöglicht Datenverkehr zu DNS-, PSN- und HTTP- sowie HTTPS-Datenverkehr

| dentity Services Engine         | Home   Context Visibility   Operations   Policy   Administration   Work Centers |
|---------------------------------|---------------------------------------------------------------------------------|
| Policy Sets Profiling Posture C | lient Provisioning  Policy Elements                                             |
| Dictionaries Conditions Result  | IS                                                                              |
| Authentication Authorization    | Downloadable ACL List > PostureUnknown Downloadable ACL * Name PostureUnknown   |
| Authorization Profiles          | Description                                                                     |
| Downloadable ACLs               | IP version • IPv4 IPv6 Agnostic                                                 |
| ▶ Profiling                     | * DACL Content 1234567 permit udp any any eq domain                             |
| ▶ Posture                       | 2131415 permit top any any eq 443                                               |
| Client Provisioning             | 9202122<br>2324252<br>6272829<br>3031323<br>3343536                             |
|                                 | Check DACL Syntax                                                               |
|                                 | Save                                                                            |

B. Status nicht konform: Verweigert den Zugriff auf private Subnetze und lässt nur Internetdatenverkehr zu

| the light of the light of the |  |
|----------------------------------------------------------------------------------------------------|--|
| Policy Sets Profiling Posture Client Provisioning  Policy Elements                                                                                                    |  |
| Dictionaries  Conditions                                                                                                    |  |
| Authentication     Downloadable ACL List > PostureNonCompliant       Downloadable ACL     Downloadable ACL       * Authorization     * Name PostureNonCompliant                                                                                                    |  |
| Authorization Profiles Description                                                                                                    |  |
| Downloadable ACLs                                                                                                    |  |
| Profiling     * DACL Content 1234567 deny ip any 10.0.0.255.0.0.0                                                                                                    |  |
| 8910111 deny ip any 172.16.0.0 255.240.0.0           Posture         2131415 deny ip any 192.168.0.0 255.255.0.0           1647181 permit ip any any                                                                                                    |  |
| > Client Provisioning         9202122           2324252         6272829           3031323         3343536           > Check DACL Syntax         0                                                                                                    |  |
| Save                                                                                                    |  |

C. Posture Compliant: Ermöglicht den gesamten Datenverkehr für Endbenutzer, die Posture Compliant sind

| cisco Identity Services Engine   | Home   Context Visibility   Operations   Policy   Administration   Work Centers   |
|----------------------------------|-----------------------------------------------------------------------------------|
| Policy Sets Profiling Posture C  | lient Provisioning   Policy Elements                                              |
| Dictionaries                     | ts                                                                                |
| Authentication     Authorization | Downloadable ACL List > PostureCompliant Downloadable ACL * Name PostureCompliant |
| Authorization Profiles           | Description                                                                       |
| Downloadable ACLs                | IP version OIPv4 OPv6 Agnostic ()                                                 |
| ▶ Profiling                      | * DACL Content 1234567 permit ip any any                                          |
| ▶ Posture                        | 8910111<br>2131415<br>1617181                                                     |
| Client Provisioning              | 9202122<br>2324252<br>6272829<br>3031323<br>3343536                               |
|                                  | Check DACL Syntax                                                                 |
|                                  | Save                                                                              |

#### 12. Autorisierungsprofile erstellen

Navigieren Sie zu "Richtlinie > Richtlinienelemente > Ergebnisse > Autorisierung > Autorisierungsprofile".

#### A. Autorisierungsprofil für unbekannten Status

Wählen Sie DACL "PostureUnknown" (Status unbekannt), aktivieren Sie die Option Web Redirection (Webumleitung), wählen Sie Client Provisioning (Status) aus, konfigurieren Sie den Namen der Umleitungs-ACL "redirect" (Umleitung) (auf dem ASA zu konfigurieren), und wählen Sie das Client Provisioning Portal (Standard) aus.

| ullully worth Oracless Factor      |                                                                       |                 | 0.0 |   |  |
|------------------------------------|-----------------------------------------------------------------------|-----------------|-----|---|--|
| cisco Identity Services Engine     | Home Context Visibility Operations Policy Administration Work Centers | License Warning | ~ • | • |  |
| Policy Sets Profiling Posture Cl   | ent Provisioning Policy Elements                                      |                 |     |   |  |
| Dictionaries + Conditions - Result | 3                                                                     |                 |     |   |  |
| 0                                  |                                                                       |                 |     |   |  |
| • Authentication                   | Authorization Profiles > Posture Redirect                             |                 |     |   |  |
| Addientication                     | Authorization Profile                                                 |                 |     |   |  |
| - Authorization                    | * Name Posture Redirect                                               |                 |     |   |  |
| Authorization Profiles             | Description                                                           |                 |     |   |  |
| Downloadable ACLs                  | * Access Type Access ACCEPT T                                         |                 |     |   |  |
| Profiling                          | Network Device Profile 🗮 Cisco 💌 🕀                                    |                 |     |   |  |
| Posture                            | Service Template                                                      |                 |     |   |  |
| Client Provisioning                | Track Movement 🗌 🕖                                                    |                 |     |   |  |
| -                                  | Passive Identity Tracking 🗌 🕧                                         |                 |     |   |  |
|                                    |                                                                       |                 |     |   |  |
|                                    |                                                                       |                 |     |   |  |
|                                    |                                                                       |                 |     |   |  |
|                                    |                                                                       |                 |     |   |  |
|                                    |                                                                       |                 |     |   |  |
|                                    | DACL Name  PostureUnknown                                             |                 |     |   |  |
|                                    |                                                                       |                 |     |   |  |

| <ul> <li>Glient Provisioning</li> </ul> | Web Redirection (CWA, MDM, NSP, CPP)         Client Provisioning (Posture)         ACL         (redirect         Client Provisioning Portal (default)                                                                                                    |
|-----------------------------------------|----------------------------------------------------------------------------------------------------|
|                                         | ▼ Advanced Attributes Settings                                                                                                    |
|                                         | Select an Rem                                                                                                    |
|                                         | ▼ Attributes Details                                                                                                    |
|                                         | Access Type = ACCESS_ACCEPT DACL = PostureUnknown dscs-ar-pair = url-redirect-ad-irredirect dscs-ar-pair = url-redirect-ad-irredirect dscs-ar-pair = url-redirect=https://ip.port/portal/gateway?sessionId=SessionIdValue&portal=27b1bc30-2e58-11e9-98fb-0050568775a3&action=cpp |
|                                         | Save Reset                                                                                                    |

B. Autorisierungsprofil für nicht konforme Haltung

Wählen Sie DACL "PostureNonCompliant" aus, um den Zugriff auf das Netzwerk einzuschränken.

| dentity Services Engine           | Home   Context Visibility   Operations   Policy   Administration   Work Centers  License Warning |
|-----------------------------------|--------------------------------------------------------------------------------------------------|
| Policy Sets Profiling Posture C   | Illent Provisioning  Policy Elements                                                             |
| Dictionaries   Conditions   Resul | <u>16</u>                                                                                        |
| 0                                 | Autoristics Devices Nan Camellast                                                                |
| Authentication                    | Authorization Profile                                                                            |
| - Authorization                   | * Name Posture Non Compliant                                                                     |
| Authorization Profiles            | Description                                                                                      |
| Downloadable ACLs                 | * Access Type (IACCESS ACCEPT *)                                                                 |
| Profiling                         | Network Device Profile 🗮 Cisco 🔻 🕀                                                               |
| ▶ Posture                         | Service Template                                                                                 |
| Client Provisioning               | Track Movement 🔐                                                                                 |
|                                   | Pasalve Identity Tracking 🔄 🕧                                                                    |
|                                   |                                                                                                  |
|                                   |                                                                                                  |
|                                   | ✓ Common Tasks                                                                                   |
|                                   | DACL Name PostureNonCompliant                                                                    |
|                                   |                                                                                                  |
|                                   |                                                                                                  |
|                                   | ▼ Attributes Details                                                                             |
|                                   | Access Type = ACCESS_ACCEPT DACL = PostureNonCompliant                                           |
|                                   | Sive Rest.                                                                                       |

C. Autorisierungsprofil für Posture Compliant

Wählen Sie DACL "PostureCompliant" aus, um vollständigen Zugriff auf das Netzwerk zu ermöglichen.

| dentity Services Engine         | Home   Context Visibility   Operations    Policy   Administration   Work Centers | License Warning 🔺 | ् 🔞 | <b>o</b> 0 |
|---------------------------------|----------------------------------------------------------------------------------|-------------------|-----|------------|
| Policy Sets Profiling Posture C | Zient Provisioning  Policy Elements                                              |                   |     |            |
| Dictionaries  Conditions  Resu  | hs                                                                               |                   |     |            |
| 0                               |                                                                                  |                   |     |            |
| Authentication                  | Authorization Profile                                                            |                   |     |            |
| - Authorization                 | * Name Full Access                                                               |                   |     |            |
| Authorization Profiles          | Description                                                                      |                   |     |            |
| Downloadable ACLs               | * Access Type Access ACCEPT Y                                                    |                   |     |            |
| Profiling                       | Network Device Profile 📾 Claco 💌 🕀                                               |                   |     |            |
| Posture                         | Service Template                                                                 |                   |     |            |
| Client Provisioning             | Track Movement 🔄 🕧                                                               |                   |     |            |
|                                 | Passive identity Tracking 0                                                      |                   |     |            |
|                                 |                                                                                  |                   |     |            |
|                                 | Common Tasks DACL Name PostureCompliant                                          |                   |     |            |
|                                 |                                                                                  |                   |     |            |
|                                 | ▼ Attributes Details                                                             |                   |     |            |
|                                 | Access Type = ACCESS_ACCEPT<br>DACL = PERMIT_ALL_IFV4_TRAFFIC                    |                   | 11. |            |
|                                 | Sive Reset                                                                       |                   |     |            |

12. Autorisierungsrichtlinien konfigurieren

Verwenden Sie die im vorherigen Schritt konfigurierten Autorisierungsprofile, um drei Autorisierungsrichtlinien für "Posture Compliant", "Posture Non-Compliant" und "Posture Unknown" zu konfigurieren.

Die allgemeine Bedingung "Session: Posture Status" wird verwendet, um die Ergebnisse der einzelnen Richtlinien zu bestimmen.

| dialla Idei | ntity Service         | es Engine Home → Conte              | ext Visibility               | y > Operations       | Policy     Administration       | <ul> <li>Work Centers</li> </ul> |   |                         |   |                  | License Warning          | <u> </u>    | • • •    |
|-------------|-----------------------|-------------------------------------|------------------------------|----------------------|---------------------------------|----------------------------------|---|-------------------------|---|------------------|--------------------------|-------------|----------|
| Policy Set  | s Profiling           | Posture Client Provisioning         | <ul> <li>Policy E</li> </ul> | lements              |                                 |                                  |   |                         |   |                  |                          |             |          |
| Policy S    | <mark>ets →</mark> De | fault                               |                              |                      |                                 |                                  |   |                         |   |                  | Reset Policyset Hitcoun  | s Res       | save     |
|             | Status                | Policy Set Name                     | Descrip                      | ption                | Conditions                      |                                  |   |                         |   |                  | Allowed Protocols / Serv | er Sequence | Hits     |
| Search      |                       |                                     |                              |                      |                                 |                                  |   |                         |   |                  |                          |             |          |
|             | 0                     | Default                             | Default                      | policy set           |                                 |                                  |   |                         |   |                  | Default Network Access   | x • +       | 49       |
| > Authe     | ntication Po          | blicy (3)                           |                              |                      |                                 |                                  |   |                         |   |                  |                          |             |          |
| > Autho     | rization Poli         | icy - Local Exceptions              |                              |                      |                                 |                                  |   |                         |   |                  |                          |             |          |
| > Autho     | rization Poli         | icy - Global Exceptions             |                              |                      |                                 |                                  |   |                         |   |                  |                          |             |          |
| ✓ Autho     | rization Poli         | icy (15)                            |                              |                      |                                 |                                  |   |                         |   |                  |                          |             |          |
|             |                       |                                     |                              |                      |                                 |                                  | ł | Results                 |   |                  |                          |             |          |
| +           | Status                | Rule Name                           | Cond                         | litions              |                                 |                                  | 1 | Profiles                |   | Security Groups  | S                        | Hits        | Actions  |
| Search      |                       |                                     |                              |                      |                                 |                                  |   |                         |   |                  |                          |             |          |
|             | Ø                     | Anyconnect Posture Compliant        | ĥ                            | Session PostureStatu | s EQUALS Compliant              |                                  | [ | (×Full Access)          | + | Select from list | - +                      | 6           | ٩        |
|             | ø                     | Anyconnect Posture Non<br>Compliant | ĥ                            | Session PostureStatu | s EQUALS NonCompliant           |                                  |   | × Posture Non Compliant | + | Select from list | - +                      | 0           | ٥        |
|             | Ø                     | Anvronnert Posture Unknown          |                              | P Network Acc        | cess-Device IP Address EQUALS 1 | 0.197.164.3                      |   | × Posture Redirect      | + | Select from list | · +                      | 13          | ò        |
|             | Ľ                     | Paryconnect Osture Onkilowi         | AND                          | E Session-Pos        | stureStatus EQUALS Unknown      |                                  |   |                         |   |                  |                          | .5          | <b>~</b> |

# Überprüfung

Verwenden Sie diesen Abschnitt, um zu überprüfen, ob Ihre Konfiguration ordnungsgemäß funktioniert.

Führen Sie den folgenden Befehl auf der ASA aus, um zu überprüfen, ob der Benutzer erfolgreich authentifiziert wurde.

<#root>

firebird(config)#

show vpn-sess detail anyconnect

Session Type: AnyConnect Detailed

Username : \_585b5291f01484dfd16f394be7031d456d314e3e62 Index : 125 : 10.197.243.143 Assigned IP : explorer.cisco.com Public IP Protocol : AnyConnect-Parent SSL-Tunnel DTLS-Tunnel : AnyConnect Premium License Encryption : AnyConnect-Parent: (1)none SSL-Tunnel: (1)AES-GCM-256 DTLS-Tunnel: (1)AES-GCM-256 Hashing : AnyConnect-Parent: (1)none SSL-Tunnel: (1)SHA384 DTLS-Tunnel: (1)SHA384 Bytes Tx : 16404 Bytes Rx : 381 : 16 Pkts Rx Pkts Tx : 6 Pkts Tx Drop : 0 Pkts Rx Drop : 0 Group Policy : DfltGrpPolicy Tunnel Group : TG\_SAML Login Time : 07:05:45 UTC Sun Jun 14 2020 Duration : 0h:00m:16s Inactivity : 0h:00m:00s VLAN Mapping : N/A VLAN : none Audt Sess ID : 0ac5a4030007d0005ee5cc49 Security Grp : none AnyConnect-Parent Tunnels: 1 SSL-Tunnel Tunnels: 1 DTLS-Tunnel Tunnels: 1 AnyConnect-Parent: Tunnel ID : 125.1 Public IP : 10.197.243.143 Encryption : none Hashing : none TCP Src Port : 57244 TCP Dst Port : 443 Auth Mode : SAML Idle TO Left : 29 Minutes Idle Time Out: 30 Minutes Client OS : win Client OS Ver: 10.0.15063 Client Type : AnyConnect Client Ver : Cisco AnyConnect VPN Agent for Windows 4.8.03052 Bytes Tx : 7973 Bytes Rx : 0 Pkts Tx : 6 Pkts Rx : 0 Pkts Tx Drop : 0 Pkts Rx Drop : 0 SSL-Tunnel: : 125.2 Tunnel ID Assigned IP : explorer.cisco.com Public IP : 10.197.243.143 Encryption : AES-GCM-256 Hashing : SHA384

Ciphersuite : ECDHE-RSA-AES256-GCM-SHA384 Encapsulation: TLSv1.2 TCP Src Port : 57248 TCP Dst Port : 443 Auth Mode : SAML Idle Time Out: 30 Minutes Idle TO Left : 29 Minutes Client OS : Windows Client Type : SSL VPN Client Client Ver : Cisco AnyConnect VPN Agent for Windows 4.8.03052 Bytes Tx : 7973 Bytes Rx : 0 Pkts Tx Pkts Rx : 0 : 6 Pkts Tx Drop : 0 Pkts Rx Drop : 0 Filter Name : #ACSACL#-IP-PostureUnknown-5ee45b05 DTLS-Tunnel: Tunnel ID : 125.3 Assigned IP : explorer.cisco.com Public IP : 10.197.243.143 Encryption : AES-GCM-256 : SHA384 Hashing Ciphersuite : ECDHE-ECDSA-AES256-GCM-SHA384 Encapsulation: DTLSv1.2 UDP Src Port : 49175 UDP Dst Port : 443 Auth Mode : SAML Idle Time Out: 30 Minutes Idle TO Left : 29 Minutes Client OS : Windows Client Type : DTLS VPN Client Client Ver : Cisco AnyConnect VPN Agent for Windows 4.8.03052 Bytes Tx : 458 Bytes Rx : 381 Pkts Tx : 4 Pkts Rx : 6 Pkts Tx Drop : 0 Pkts Rx Drop : 0 Filter Name :

#ACSACL#-IP-PostureUnknown-5ee45b05

ISE Posture: Redirect URL : https://ise261.pusaxena.local:8443/portal/gateway?sessionId=0ac5a4030007d0005ee5cc49&po Redirect ACL : redirect

Nach Abschluss der Statusüberprüfung wird der Benutzerzugriff auf den vollständigen Zugriff geändert, wie in der DACL im Feld "Filter Name" (Filtername) gezeigt.

<#root>

firebird(config)#

show vpn-sess detail anyconnect

Session Type: AnyConnect Detailed

| Username    | : _585b5291f01484dfd16f394be7031d456d314e3e62                                       |
|-------------|-------------------------------------------------------------------------------------|
| Index       | : 125                                                                               |
| Assigned IP | : explorer.cisco.com Public IP : 10.197.243.143                                     |
| Protocol    | : AnyConnect-Parent SSL-Tunnel DTLS-Tunnel                                          |
| License     | : AnyConnect Premium                                                                |
| Encryption  | : AnyConnect-Parent: (1)none SSL-Tunnel: (1)AES-GCM-256 DTLS-Tunnel: (1)AES-GCM-256 |
| Hashing     | : AnyConnect-Parent: (1)none SSL-Tunnel: (1)SHA384 DTLS-Tunnel: (1)SHA384           |
| Bytes Tx    | : 16404 Bytes Rx : 381                                                              |

Pkts Tx : 16 Pkts Rx : 6 Pkts Tx Drop : 0 Pkts Rx Drop : 0 Group Policy : DfltGrpPolicy Tunnel Group : TG\_SAML Login Time : 07:05:45 UTC Sun Jun 14 2020 : 0h:00m:36s Duration Inactivity : 0h:00m:00s VLAN Mapping : N/A VLAN : none Audt Sess ID : 0ac5a4030007d0005ee5cc49 Security Grp : none AnyConnect-Parent Tunnels: 1 SSL-Tunnel Tunnels: 1 DTLS-Tunnel Tunnels: 1 AnyConnect-Parent: Tunnel ID : 125.1 : 10.197.243.143 Public IP Encryption : none : none Hashing TCP Src Port : 57244 TCP Dst Port : 443 Auth Mode : SAML Idle Time Out: 30 Minutes Idle TO Left : 29 Minutes Client OS : win Client OS Ver: 10.0.15063 Client Type : AnyConnect : Cisco AnyConnect VPN Agent for Windows 4.8.03052 Client Ver Bytes Tx : 7973 Bytes Rx : 0 Pkts Tx : 6 Pkts Rx : 0 Pkts Tx Drop : 0 Pkts Rx Drop : 0 SSL-Tunnel: Tunnel ID : 125.2 Assigned IP : explorer.cisco.com Public IP : 10.197.243.143 Encryption : AES-GCM-256 Hashing : SHA384 Ciphersuite : ECDHE-RSA-AES256-GCM-SHA384 Encapsulation: TLSv1.2 TCP Src Port : 57248 TCP Dst Port : 443 Auth Mode : SAML Idle Time Out: 30 Minutes Idle TO Left : 29 Minutes : Windows Client OS Client Type : SSL VPN Client Client Ver : Cisco AnyConnect VPN Agent for Windows 4.8.03052 : 7973 Bytes Tx Bytes Rx : 0 Pkts Tx : 6 Pkts Rx : 0 Pkts Rx Drop : 0 Pkts Tx Drop : 0 Filter Name : #ACSACL#-IP-PERMIT\_ALL\_IPV4\_TRAFFIC-57f6b0d3 DTLS-Tunnel: Tunnel ID : 125.3 Assigned IP : explorer.cisco.com Public IP : 10.197.243.143 Encryption : AES-GCM-256 Hashing : SHA384 Ciphersuite : ECDHE-ECDSA-AES256-GCM-SHA384 Encapsulation: DTLSv1.2 UDP Src Port : 49175 UDP Dst Port : 443 Auth Mode : SAML Idle Time Out: 30 Minutes Idle TO Left : 29 Minutes : Windows Client OS Client Type : DTLS VPN Client Client Ver : Cisco AnyConnect VPN Agent for Windows 4.8.03052 : 458 Bytes Tx Bytes Rx : 381 Pkts Tx Pkts Rx : 4 : 6 Pkts Tx Drop : 0 Pkts Rx Drop : 0 Filter Name :

Um zu überprüfen, ob die Autorisierung auf der ISE erfolgreich durchgeführt wurde, navigieren Sie zu "Operations > RADIUS > Live Logs" (Vorgänge > RADIUS > Live-Protokolle).

In diesem Abschnitt werden die relevanten Informationen zum autorisierten Benutzer angezeigt, z. B. Identität, Autorisierungsprofil, Autorisierungsrichtlinie und Status.

|                                                 |                              |          |         |        |                     |                   |                |                | Refresh       | Never                  | Show Latest 20 | records • Within | Las | it 24 hours -  |   |
|-------------------------------------------------|------------------------------|----------|---------|--------|---------------------|-------------------|----------------|----------------|---------------|------------------------|----------------|------------------|-----|----------------|---|
| 🗘 Refresh 🔹 🗘 Reset Repeat Counts 🕹 Export To 🗝 |                              |          |         |        |                     |                   |                |                |               |                        |                |                  |     | 🔻 Filter 🕶 🗘 🗸 | , |
|                                                 | Time                         | Status   | Details | Repeat | Identity            | Endpoint ID       | Endpoint P     | Authenticat    | Authorizati   | Authorization Pro      | Posture St     | IP Address       |     | Network Device |   |
| ×                                               |                              | -        |         |        | Identity            | Endpoint ID       | Endpoint Profi | Authentication | Authorization | Authorization Profiles | Posture Statu: | IP Address       | ٠   | Network Device |   |
|                                                 | Jun 14, 2020 07:44:59.975 AM | 0        | o       | 0      | _585b5291f01484dfd1 | 00:50:56:A0:D6:97 | Windows10      | Default        | Anyconnect    | Full Access            | Compliant      | 10.197.164.7     |     |                |   |
|                                                 | Jun 14, 2020 07:44:59.975 AM |          | 0       |        |                     | 10.197.243.143    |                |                | Anyconnect    | Full Access            | Compliant      |                  |     | ASA            |   |
|                                                 | Jun 14, 2020 07:44:59.975 AM | <b>~</b> | 0       |        | #ACSACL#-IP-PERMI   |                   |                |                |               |                        |                |                  |     | ASA            |   |
|                                                 | Jun 14, 2020 07:44:34.963 AM | <b>2</b> | 0       |        | #ACSACL#-IP-Posture |                   |                |                |               |                        |                |                  |     | ASA            |   |
|                                                 | Jun 14, 2020 07:44:34.958 AM | <b>~</b> | Q       |        | _585b5291f01484dfd1 | 00:50:56:A0:D6:97 | Windows10      | Default        | Default >> A  | Posture Redirect       | Pending        |                  |     | ASA            |   |
|                                                 |                              |          |         |        |                     |                   |                |                |               |                        |                |                  |     |                |   |

Hinweis: Weitere Informationen zur Statusüberprüfung auf der ISE finden Sie in der folgenden Dokumentation:

https://www.cisco.com/c/en/us/support/docs/security/identity-services-engine/215236-iseposture-over-anyconnect-remote-acces.html#anc7

Um den Authentifizierungsstatus auf dem Duo Admin Portal zu überprüfen, klicken Sie auf "Reports" auf der linken Seite des Admin Panels, das das Authentifizierungsprotokoll anzeigt.

Weitere Informationen: https://duo.com/docs/administration#reports

Um die Debug-Protokollierung für Duo Access Gateway anzuzeigen, verwenden Sie den folgenden Link:

https://help.duo.com/s/article/1623?language=en\_US

## Benutzerfreundlichkeit

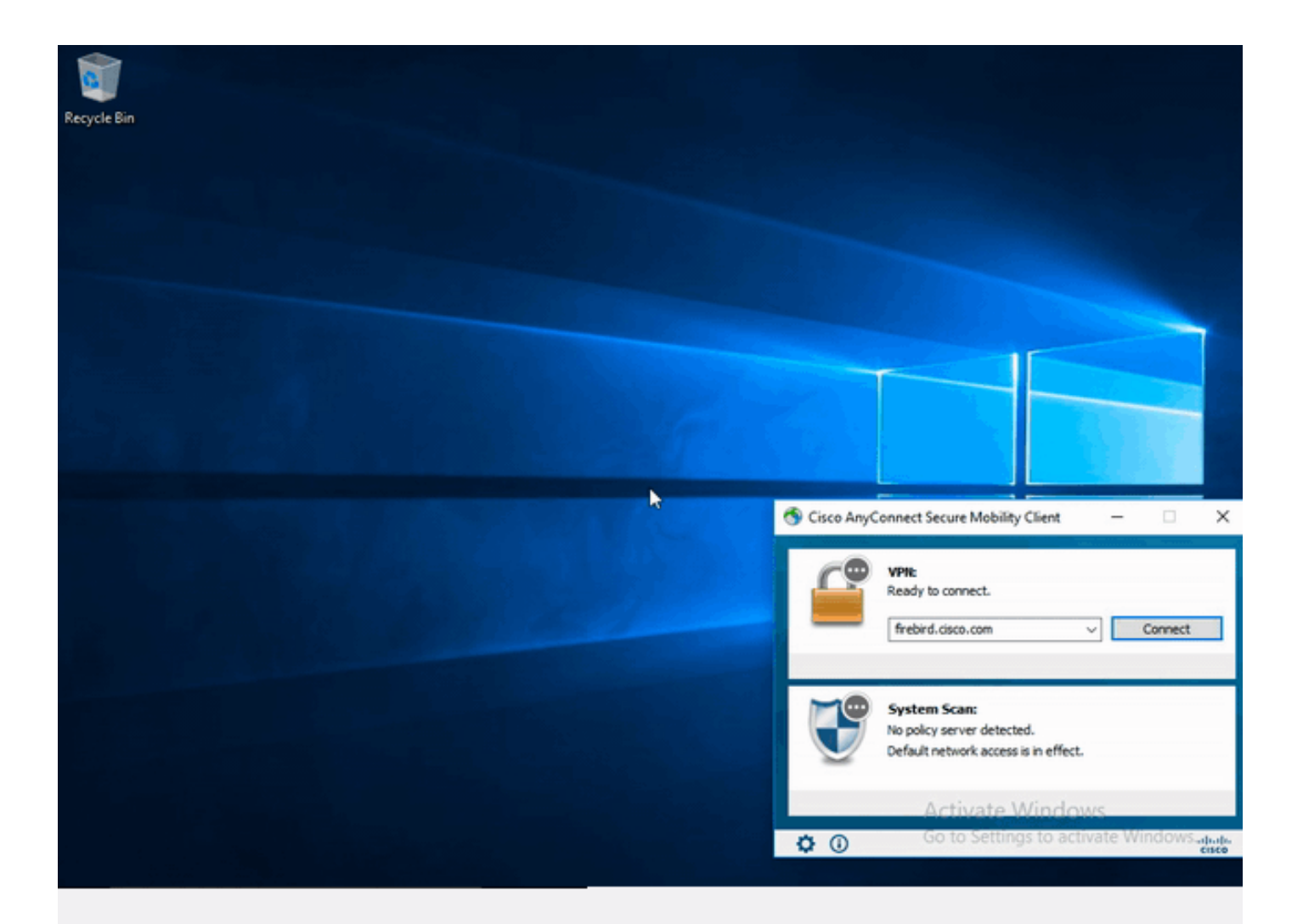

# Fehlerbehebung

In diesem Abschnitt erhalten Sie Informationen zur Behebung von Fehlern in Ihrer Konfiguration.

Hinweis: Lesen Sie den Artikel <u>Important Information on Debug Commands</u> (Wichtige Informationen zu Debug-Befehlen), bevor Sie debug-Befehle verwenden.

Vorsicht: Auf der ASA können Sie verschiedene Debug-Ebenen festlegen. Standardmäßig wird Ebene 1 verwendet. Wenn Sie die Debug-Ebene ändern, kann die Ausführlichkeit der Debugs zunehmen. Gehen Sie dabei besonders in Produktionsumgebungen vorsichtig vor.

Bei den meisten SAML-Fehlerbehebungen kommt es zu Fehlkonfigurationen, die durch Überprüfen der SAML-Konfiguration oder durch Ausführen von Debugs ermittelt werden können. "debug webvpn saml 255" kann verwendet werden, um die meisten Probleme zu beheben. In Szenarien, in denen dieses Debuggen keine nützlichen Informationen liefert, können jedoch zusätzliche Debugs ausgeführt werden:

debug webvpn 255 debug webvpn anyconnect 255 debug webvpn session 255 debug webvpn request 255

Verwenden Sie zur Behebung von Authentifizierungs- und Autorisierungsproblemen auf ASA die folgenden Debug-Befehle:

debug radius all debug aaa authentication debug aaa authorization To troubleshoot Posture related issues on ISE, set the following attributes to

posture (ise-psc.log)
portal (guest.log)
provisioning (ise-psc.log)
runtime-AAA (prrt-server.log)
nsf (ise-psc.log)
nsf-session (ise-psc.log)
swiss (ise-psc.log)

Hinweis: Detaillierte Informationen zum Statusverlauf und zur Fehlerbehebung bei AnyConnect und ISE finden Sie unter dem folgenden Link: <u>ISE Posture Style Comparison for Pre and Post 2.2</u>

So interpretieren Sie Duo Access Gateway-Debug-Protokolle und beheben Fehler <u>https://help.duo.com/s/article/5016?language=en\_US</u>

Zugehörige Informationen

https://www.youtube.com/watch?v=W6bE2GTU0Is&

https://duo.com/docs/cisco#asa-ssl-vpn-using-saml https://www.cisco.com/c/en/us/support/docs/security/identity-services-engine/215236-ise-postureover-anyconnect-remote-acces.html#anc0

### Informationen zu dieser Übersetzung

Cisco hat dieses Dokument maschinell übersetzen und von einem menschlichen Übersetzer editieren und korrigieren lassen, um unseren Benutzern auf der ganzen Welt Support-Inhalte in ihrer eigenen Sprache zu bieten. Bitte beachten Sie, dass selbst die beste maschinelle Übersetzung nicht so genau ist wie eine von einem professionellen Übersetzer angefertigte. Cisco Systems, Inc. übernimmt keine Haftung für die Richtigkeit dieser Übersetzungen und empfiehlt, immer das englische Originaldokument (siehe bereitgestellter Link) heranzuziehen.